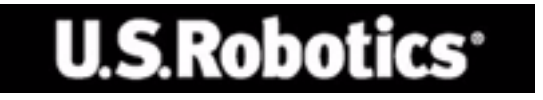

### U.S. ROBOTICS 802.11g 54Mbps ROUTER

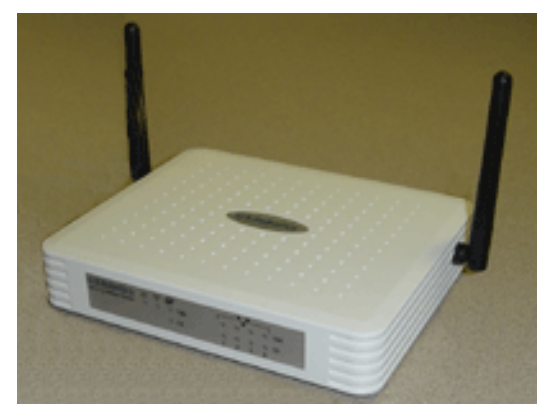

## **GUÍA DEL USUARIO**

rev 1.0 9-04 R24.0770.00

#### Marcas comerciales:

Los demás nombres de empresas y productos son marcas comerciales o registradas de sus respectivos titulares.

# CONTENIDO

| Acerca del 802.11g 54Mbps Router1                     |
|-------------------------------------------------------|
| Indicadores LED                                       |
| Panel frontal y panel posterior                       |
|                                                       |
| Instalación del 802.11g 54Mbps Router4                |
| Configuración del 802.11g 54Mbps Router 9             |
| Interfaz del navegador de Internet                    |
| Cómo cambiar la configuración                         |
| Setup Wizard (Asistente de instalación)11             |
| Time Zone (Zona horaria)11                            |
| Broadband Type (Tipo de banda ancha)                  |
| Advanced Setup (Configuración avanzada)               |
|                                                       |
| VVAN                                                  |
| Wireless (Inglámhrica) 3(                             |
| WDS (Wireless Distribution System) (Sistema de        |
| distribución inalámbrica)                             |
| Firewall (Cortafuegos)                                |
| DDNS (Dynamic DNS) Settings (Configuración DDNS       |
| dinámico)                                             |
| UPnP (Universal Plug and Play) Setting (Configuración |
| de UPnP (Universal Plug and Play)53                   |
| Tools (Herramientas)54                                |
| Status (Estado)57                                     |
| Solución de problemas59                               |
| Normativa y garantía69                                |

## ACERCA DEL 802.11g 54Mbps Router

Enhorabuena por su adquisición del 802.11g 54Mbps Router. U.S. Robotics se complace en ofrecerle un dispositivo de comunicación simple pero potente para la conexión de su red doméstica o red de área local (LAN) a Internet.

## Indicadores LED

El 802.11g 54Mbps Router incluye los indicadores LED de estado del dispositivo descritos en la ilustración y la tabla siguientes.

| U.S.Robotics | № 200 0 100<br>0 100<br>0 10 |  |
|--------------|------------------------------|--|
|              |                              |  |

| LED                              | Estado      | Descripción                                                                                             |
|----------------------------------|-------------|----------------------------------------------------------------------------------------------------|
| PWR<br>(Alimentación)<br>(Verde) | Encendido   | El 802.11g 54Mbps Router está encendido.                                                                |
| <sup>≪</sup> t <sup>≫</sup> wian | Encendido   | El 802.11g 54Mbps Router ha establecido una conexión inalámbrica.                                       |
| (Verde)                          | Parpadeante | El puerto WLAN está transmitiendo o recibiendo tráfico.                                                 |
| WAN<br>(Verde)                   | Encendido   | El puerto WAN ha establecido una conexión válida con la red.                                            |
| •_•                              | Encendido   | El puerto LAN indicado ha establecido una<br>conexión válida con la red a una velocidad de<br>100 Mbps. |
| LAN1-4<br>100                    | Parpadeante | El puerto LAN indicado está transmitiendo o recibiendo datos.                                           |

| LED          | Estado      | Descripción                                                                                            |
|--------------|-------------|----------------------------------------------------------------------------------------------------|
| <b>.</b>     | Encendido   | El puerto LAN indicado ha establecido una<br>conexión válida con la red a una velocidad de<br>10 Mbps. |
| LAN1-4<br>10 | Parpadeante | El puerto LAN indicado está transmitiendo o recibiendo datos.                                          |

## Panel frontal y panel posterior

La ilustración siguiente muestra los componentes del 802.11g 54Mbps Router:

Figura 1. Panel frontal y panel posterior

|    | U.S.Robotics<br>802.11g 54Mbps Router | <b>&amp; †† &amp;</b><br>0 0 0 0<br>0 | P<br>0 100<br>0 10 |       | ○ 100 ○ 10 4 |       |
|----|---------------------------------------|---------------------------------------|--------------------|-------|--------------|-------|
|    |                                       |                                       |                    |       |              |       |
| LA | N4 LAN3                               | LAN2                                  | LAN1               | Reset | WAN          | Power |

| Componente           | Descripción                                                                                                    |
|----------------------|----------------------------------------------------------------------------------------------------|
| LED                  | Indicadores del estado de la alimentación y de los puertos<br>WLAN, WAN y LAN.<br>(Consulte "Indicadores LED" en la página 1.) |
| Toma de<br>corriente | Conecte el adaptador de corriente suministrado a esta toma de corriente.                                                       |
|                      | Advertencia: La utilización de un adaptador inapropiado podría dañar su router.                                                |
| Puerto WAN           | Puerto WAN (RJ-45). Conecte su módem de cable, su módem DSL o un router Ethernet a este puerto.                                |

| Componente                | Descripción                                                                                                    |
|---------------------------|----------------------------------------------------------------------------------------------------|
| Botón Reset<br>(Reinicio) | Use este botón para reiniciar el dispositivo y restablecer los valores predeterminados de fábrica.                                                               |
| Puertos (LAN)             | Puertos Fast Ethernet (RJ-45). Conecte los dispositivos de su<br>red de área local (por ejemplo: ordenadores, concentradores o<br>conmutadores) a estos puertos. |

### Requisitos mínimos del sistema

Su conexión a Internet debe satisfacer los siguientes requisitos mínimos:

- Acceso a Internet a través de su compañía telefónica o su proveedor de acceso a Internet (ISP) usando un módem DSL o de cable.
- Un ordenador equipado con una tarjeta Fast Ethernet a 10 Mbps, 100 Mbps, 0 10/100 Mbps, 0 un conversor de USB a Ethernet.
- Protocolo de red TCP/IP instalado en todos los ordenadores que desee conectar a Internet.
- Un navegador de Internet, como Microsoft Internet Explorer 5.5 o superior, instalado en uno de los ordenadores de sus instalaciones, para configurar el 802.11g 54Mbps Router.

Instalación del 802.11g 54Mbps Router

# INSTALACIÓN DEL 802.11g 54Mbps Router

#### Procedimiento básico de instalación

**Nota:** No olvide anotar el número de serie del router antes de instalar el 802.11g 54Mbps Router. El número de serie se encuentra en la etiqueta situada en la base del 802.11g 54Mbps Router. Si alguna vez tiene que llamar a nuestro servicio de asistencia técnica, necesitará este número para que le atiendan.

| Número de modelo | Número de serie |
|------------------|-----------------|
| USR5462          |                 |

**Nota:** Compruebe la letra correspondiente a la unidad de CD-ROM antes de proceder a la instalación del producto nuevo, o de lo contrario no podrá instalar el software.

#### Paso 1: Conexión del módem al 802.11g 54Mbps Router

- Apague el PC y el módem de cable o DSL.
- Busque el cable Ethernet del módem de cable o DSL que está conectado al adaptador Ethernet del ordenador.
- Si su conexión de banda ancha está activa, desconecte el cable Ethernet correspondiente del adaptador Ethernet del ordenador.
- Use el cable Ethernet para conectar su módem de cable o DSL al puerto WAN situado en la parte posterior del 802.11g 54Mbps Router.

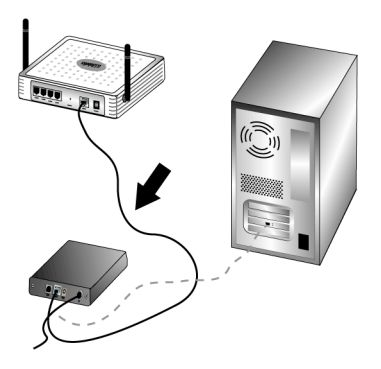

**Nota:** Algunos módems de cable o DSL se pueden conectar con un cable USB o con uno Ethernet. Para conectar su módem de cable o DSL al 802.11g 54Mbps Router deberá usar un cable Ethernet.

## Paso 2: Conexión del 802.11g 54Mbps Router al ordenador y conexión de la unidad de alimentación

Conecte un extremo del cable Ethernet suministrado al adaptador Ethernet del PC. Conecte el otro extremo a uno de los puertos LAN del 802.11g 54Mbps Router.

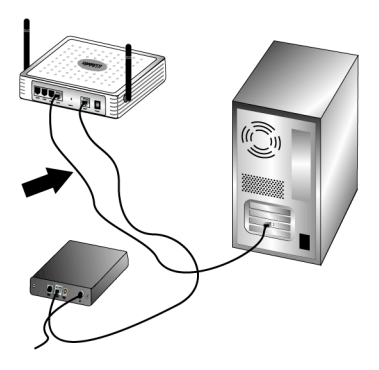

#### Instalación del 802.11g 54Mbps Router

Encienda el módem de cable o DSL. Conecte el adaptador de corriente suministrado al conector de alimentación del 802.11g 54Mbps Router. Enchufe el adaptador a una toma de corriente estándar. Encienda el ordenador.

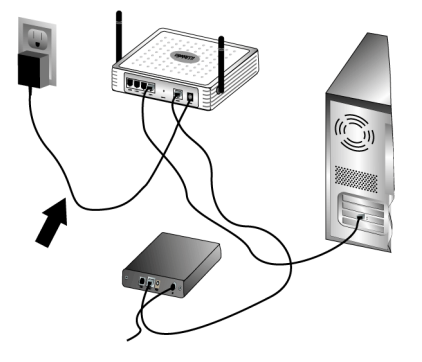

#### Paso 3: Configuración de los parámetros básicos de conexión

**Nota:** Debe cerciorarse de que la función HTTP proxy de su navegador de Internet está desactivada. Consulte "Solución de problemas" en la página 59.

Siga los pasos indicados por el asistente de instalación para configurar los parámetros básicos de conexión del 802.11g 54Mbps Router.

Para instalar el 802.11g 54Mbps Router necesita conocer el nombre de usuario y la contraseña de su conexión a Internet. Dependiendo del proveedor de acceso a Internet, es posible que necesite la siguiente información: dirección IP, máscara de subred, puerta de enlace/router, servidores DNS/servidores de nombres y nombre del servicio (opcional).

**Nota:** Para obtenerla, búsquela primero en la aplicación de entrada al sistema. Si no encuentra toda la información que necesita, pregunte a su proveedor cómo puede obtenerla.

 Abra el navegador de Internet. Escriba http://192.168.2.1 para acceder a la interfaz Web del usuario.

Una vez establecida la conexión, verá la interfaz Web del usuario. La contraseña predeterminada es **admin**. Haga clic en **Login** (Conexión).

Al acceder a la interfaz Web del usuario, haga clic en **Setup Wizard** (Asistente de instalación).

**Nota:** Si el asistente de instalación le pide que se conecte a Internet, deberá seleccionar **Try again** (Volver a intentar) o **Connect** (Conectar), dependiendo del navegador que utilice.

- 2. Seleccione su zona horaria y haga clic en **Next** (Siguiente).
- Elija el tipo de banda ancha que usa (introduzca los datos apropiados para el tipo de conexión a Internet que haya elegido). Cuando acabe, haga clic en Next (Siguiente). Consulte "Broadband Type (Tipo de banda ancha)" en la página 12 para obtener más información.
- Si fuese necesario, introduzca la información relativa a la dirección IP del 802.11g 54Mbps Router y haga clic en Finish (Finalizar).

Si, una vez finalizado el asistente de instalación, no aparece el mensaje "Connected" (Conectado), repita los pasos indicados por el asistente.

Si la interfaz Web del usuario sigue sin indicar "Connected" (Conectado), o si desea validar su configuración de Internet, haga clic en **Advanced Setup** (Configuración avanzada) y seleccione **Status** (Estado).

#### Instalación del 802.11g 54Mbps Router

#### Para realizar una conexión inalámbrica:

Cerciórese de que todos los adaptadores inalámbricos que vayan a conectarse a la red están configurados en el modo **Infrastructure** (Infraestructura). Si ha adquirido el USR5470 Wireless Starter Kit, consulte la sección Programa de configuración inalámbrica de la guía del usuario del 802.11g 54Mbps USB Adapter, que encontrará en el CD de instalación, para averiguar cómo cambiar este parámetro y cómo acceder a los datos de la configuración. Si va a conectar un adaptador inalámbrico de un modelo diferente, consulte la documentación de ese adaptador.

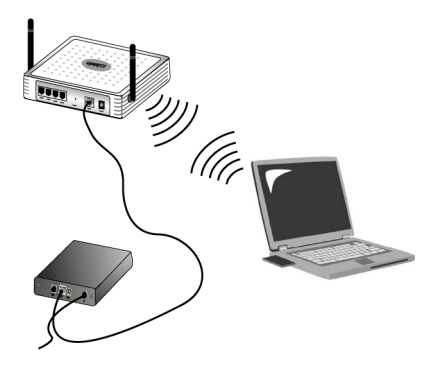

Cuando haya configurado los parámetros básicos, podrá utilizar el acceso a Internet. Abra el navegador de Internet y registre su producto en **www.usr.com/productreg**. Si la página se carga, la instalación habrá concluido. Si tiene algún problema, consulte el apartado Solución de problemas.

**Nota:** Consulte "Configuración del 802.11g 54Mbps Router" en la página 9 para obtener información más detallada sobre la configuración. Si tiene más preguntas acerca del tipo de WAN o los datos de conexión, póngase en contacto con su proveedor de acceso a Internet.

La instalación del 802.11g 54Mbps Router ya ha concluido. Si experimenta alguna anomalía, consulte "Solución de problemas" en la página 59 para obtener información más detallada.

# Configuración del 802.11g 54Mbps Router

Utilice Windows Internet Explorer 5.5 o superior para configurar el 802.11g 54Mbps Router. La interfaz Web del usuario le permitirá configurar el 802.11g 54Mbps Router y ver las estadísticas relativas a la actividad de la red.

Antes de intentar conectarse a la utilidad de gestión Web:

- 1. Cerciórese de que su navegador está correctamente configurado (ver a continuación).
- 2. Desactive el software de cortafuegos o de seguridad.
- **3.** Verifique que el cable está correctamente conectado a su ordenador y al 802.11g 54Mbps Router (puertos 1-4).
- **4.** Cerciórese de que el LED correspondiente al puerto que está utilizando está iluminado de color verde. Si el LED de conexión no se ilumina, pruebe con otro cable hasta conseguir una buena conexión.

#### Interfaz del navegador de Internet

Para acceder a la interfaz del usuario del 802.11g 54Mbps Router introduzca la dirección IP del 802.11g 54Mbps Router (http://192.168.2.1) en su navegador Web. A continuación, introduzca la contraseña y

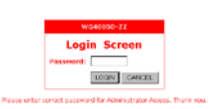

haga clic en **LOGIN** (Conexión). La contraseña predeterminada es **admin**.

**Nota:** Las contraseñas pueden contener entre 3 y 12 caracteres alfanuméricos, y distinguen entre mayúsculas y minúsculas.

La página de inicio contiene las opciones **Setup Wizard** (Asistente de instalación) y **Advanced Setup** (Configuración avanzada).

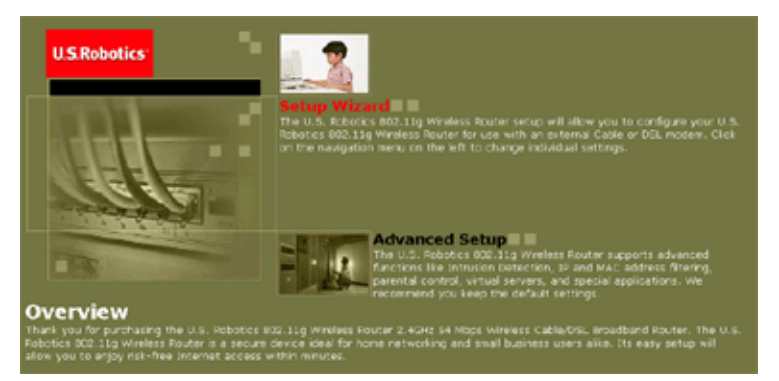

La interfaz del usuario del 802.11g 54Mbps Router cuenta con un **Setup Wizard** (Asistente de instalación) y una sección de **Advanced Setup** (Configuración avanzada). Use el asistente de instalación si desea configurar rápidamente el 802.11g 54Mbps Router para usarlo con un módem de cable o DSL.

**Advanced setup** (Configuración avanzada) contiene funciones más avanzadas, como: detección de accesos no autorizados, filtración de direcciones IP y MAC, detección de intrusiones, configuración de servidor virtual, hosts DMZ virtuales y otras funciones avanzadas.

#### Cómo cambiar la configuración

Los parámetros configurables cuentan con un cuadro de diálogo o con una lista desplegable. Después de hacer algún cambio en la configuración, haga clic sobre los botones **APPLY** (Aplicar) o **NEXT** (Siguiente) que aparecen al final de la página, para activar el nuevo parámetro.

## Setup Wizard (Asistente de instalación)

#### Time Zone (Zona horaria)

Haga clic en la imagen del **Setup Wizard** (Asistente de instalación). El primer elemento del asistente es la configuración de la zona horaria.

| U.S.Robotics                                                  | Setup Wester                                                                                                    |
|---------------------------------------------------------------|----------------------------------------------------------------------------------------------------|
| Q 1. Time Zone<br>Q 2. Unsadband Type<br>Q 3. IP Address Info | Time Zone     Set the time zone for the U.S. Robotics 802.31g Wireless Router . This information is used for log entries and clent     Reving. |
|                                                               | filet Time Zone<br>(CMT-12 80) Eneveral, Kircjabin                                                                                             |
| 2                                                             |                                                                                                    |
| 100                                                           |                                                                                                    |

Para que las actividades de filtrado de clientes y de registro se realicen puntualmente debe ajustar la zona horaria. Elija la zona horaria en la lista desplegable y haga clic en **NEXT** (Siguiente)

#### Broadband Type (Tipo de banda ancha)

Seleccione el tipo de conexión de banda ancha que usa.

**Nota:** Si tiene alguna duda acerca del tipo de servicio que usa, póngase en contacto con su proveedor de acceso a Internet para obtener más información.

Si desea realizar una conexión con un módem de cable, consulte la página siguiente. Para realizar una conexión xDSL de IP fija consulte

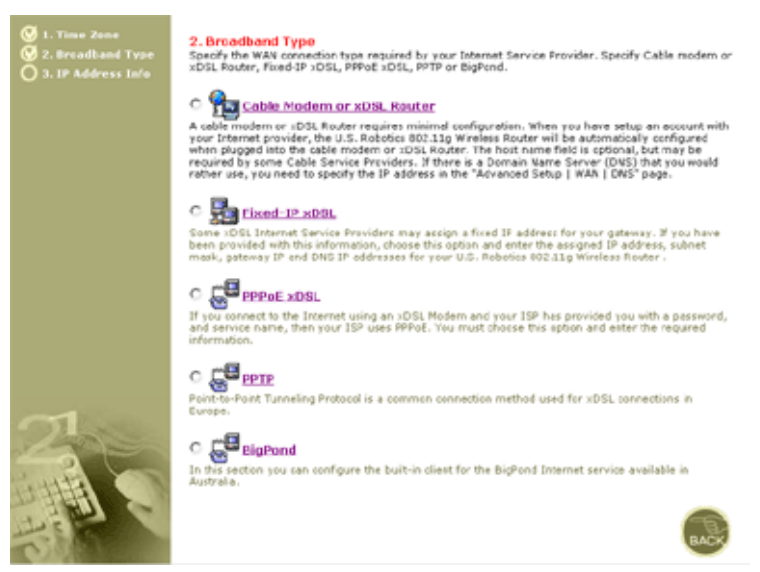

"Fixed-IP xDSL (xDSL de IP fija)" en la página 13, para una conexión xDSL PPPoE consulte "PPPoE xDSL (xDSL PPPoE)" en la página 14, para una conexión PPTP consulte "Point-to-Point Tunneling Protocol (PPTP) (Protocolo de tunelización de punto a punto)" en la página 15, y para una conexión BigPond consulte "BigPond" en la página 16.

#### Setup Wizard (Asistente de instalación)

#### Cable Modem or xDSL Router

Es posible que su proveedor de acceso a Internet le haya proporcionado el nombre del host. En ese caso, introdúzcalo en el campo correspondiente.

| 3. IP Address Information  |       |        |        |    |  |
|----------------------------|-------|--------|--------|----|--|
| Cable Modem or xDSL Router |       |        |        |    |  |
| Host Name:                 |       |        |        |    |  |
| MAC Address:               |       | -,_    | -,     | -, |  |
|                            | Clone | e MAC) | Addres | 8  |  |
|                            |       |        |        |    |  |

A cable modem requires minimal configuration. If the ISP requires you to input a Host Name, type it in the "Host Name" field above.

Es posible que la conexión exija clonar su dirección MAC. En ese caso, introduzca la dirección MAC del adaptador de red que haya usado para configurar su conexión por cable. A continuación, haga clic en **Clone MAC Address** (Clonar dirección MAC)

Haga clic en **Finish** (Finalizar) para completar la configuración. Accederá a la página de Status (Estado), que le permitirá ver el estado de la conexión, así como otros datos. Para más información, consulte **Status** (Estado)página 57.

#### Fixed-IP xDSL (xDSL de IP fija)

hixed-IP xDSL

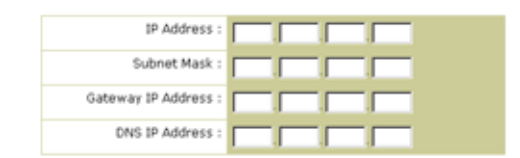

Enter the IP address, Subnet Mask, Gateway IP address, and DNS IP address provided to you by your ISP in the appropriate fields above.

Algunos proveedores de acceso a Internet por xDSL asignan una dirección IP fija. Si dispone de esta información, elija esta opción e

introduzca los siguientes parámetros: **IP Address** (Dirección IP), **Subnet Mask** (Máscara de subred), **Gateway IP Address** (Dirección IP de la puerta de enlace), y **DNS IP address** (Dirección IP del servidor DNS). Haga clic en **Finish** (Finalizar) para completar la configuración.

| 3. IP Address Info | rmation                          |                        |
|--------------------|----------------------------------|------------------------|
|                    | User Name :                      |                        |
|                    | Password :                       |                        |
|                    | Please retype your<br>password : |                        |
|                    | Service Name :                   |                        |
|                    | MTU :                            | (576<=MTU Value<=1492) |
|                    | Maximum Idle Time (0-60) :       | (minutes)              |

#### PPPoE xDSL (xDSL PPPoE)

Enter the User Name and Password required by your ISP in the appropriate fields. If your ISP has provided you with a Service Name enter it in the "Service Name" field, otherwise, leave it blank.

Introduzca el **User name** (Nombre de usuario) y la **Password** (Contraseña) para PPPoE asignados por su proveedor de acceso. El **Service Name** (Nombre del servicio) suele ser optativo, pero es posible que algunos proveedores de acceso lo soliciten.

No cambie el valor predeterminado de la opción **MTU** (Unidad máxima de transmisión) (1454) a menos que su proveedor de acceso haya indicado lo contrario.

Introduzca un **Maximum Idle Time** (Intervalo máximo de inactividad) para definir el intervalo de tiempo durante el cual se mantendrá la conexión a Internet durante períodos de inactividad. La conexión se interrumpirá si permanece inactiva durante un intervalo de tiempo superior al **Maximum Idle Time** (Intervalo máximo de inactividad). (valor predeterminado: o).

Active la opción **Auto-reconnect** (Reconexión automática) para restablecer la conexión automáticamente cuando intente volver a

acceder a Internet. Haga clic en **Finish** (Finalizar) para completar la configuración.

Point-to-Point Tunneling Protocol (PPTP) (Protocolo de tunelización de punto a punto)

| 3. IP Addre    | ss Info | rmation                          |                           |                  |                      |
|----------------|---------|----------------------------------|---------------------------|------------------|----------------------|
| <b>Са</b> рьть | Point-t | o-Point Tunneling Protocol is a  | a common connection metho | d used in Europe | an xDSL connections. |
|                |         | PPTP Account :                   |                           |                  |                      |
|                |         | PPTP Password :                  |                           |                  |                      |
|                |         | Please retype your<br>password : |                           |                  |                      |
|                |         | Host Name :                      |                           |                  |                      |
|                |         | Service IP Address :             |                           |                  |                      |
|                |         | My IP Address :                  |                           |                  |                      |
|                |         | My Subnet Mask :                 |                           |                  |                      |
|                |         | MTU (576-1460) :                 | 1460                      |                  |                      |
|                |         | Maximum Idle Time (0-60) :       | minutes                   |                  |                      |
|                |         | Auto-reconnect :                 | <b>-</b>                  |                  |                      |

El protocolo de tunelización de punto a punto es un método de conexión utilizado en Europa para las conexiones xDSL. Este protocolo puede emplearse para conectar varias redes físicas mediante Internet.

Si dispone de la información que se solicita en pantalla, introduzca los siguientes parámetros: **PPTP Account** (Cuenta PPTP), **PPTP Password** (Contraseña PPTP), **Host Name** (Nombre del host), **Service IP Address** (Dirección IP del servicio), **My IP Address** (Dirección IP), y **My Subnet Mask** (Máscara de subred).

No cambie el valor predeterminado de la opción **MTU** (Unidad máxima de transmisión) (1460) a menos que su proveedor de acceso haya indicado lo contrario.

Introduzca un **Maximum Idle Time** (Intervalo máximo de inactividad) para definir el intervalo de tiempo durante el cual se mantendrá la conexión a Internet durante períodos de inactividad. La conexión se

interrumpirá si permanece inactiva durante un intervalo de tiempo superior al **Maximum Idle Time** (Intervalo máximo de inactividad) (valor predeterminado: 10).

Active la opción **Auto-reconnect** (Reconexión automática) para restablecer la conexión automáticamente cuando intente volver a acceder a Internet. Haga clic en **Finish** (Finalizar) para completar la configuración.

BigPond

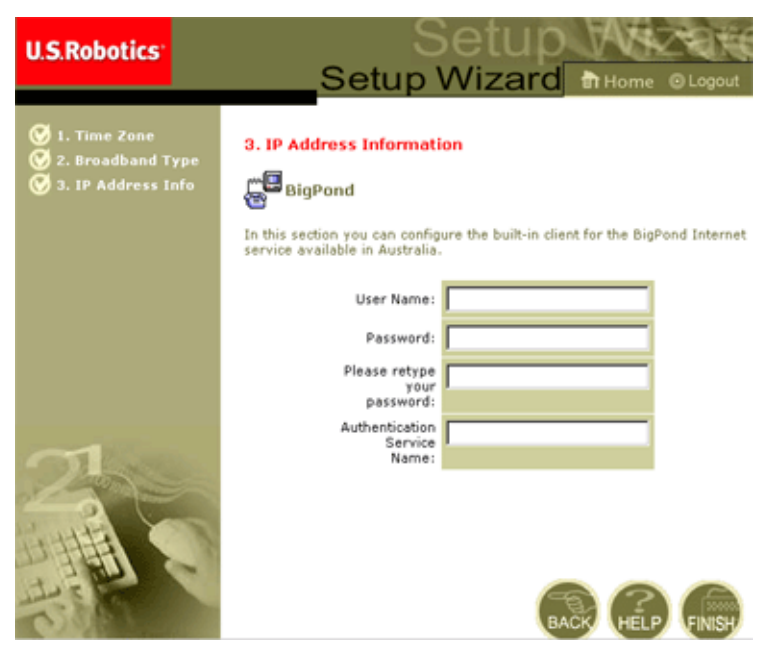

Si usa el servicio de Internet BigPond, disponible en Australia, introduzca el **User Name** (Nombre de usuario) la **Password** (Contraseña) y el **Authentication Service Name** (Nombre del servicio de autenticación) para la autenticación del servicio BigPond. Haga clic en **Finish** (Finalizar) para completar la configuración.

## Advanced Setup (Configuración avanzada)

Use la interfaz Web del usuario para definir los parámetros del sistema, para administrar y controlar el 802.11g 54Mbps Router y sus puertos, y para supervisar la situación de la red. Las opciones del programa se describen en la tabla siguiente.

| Menú                      | Descripción                                                                                                    |  |
|---------------------------|----------------------------------------------------------------------------------------------------|--|
| System<br>(Sistema)       | Esta página permite determinar la zona horaria local, la contraseña para el acceso del administrador, el servidor del registro del sistema, y la dirección IP del PC desde el cual podrá realizarse la gestión remota del 802.11g 54Mbps Router.                                                                                                    |  |
| WAN                       | <ul> <li>Permite especificar el tipo de conexión de Internet: (1) IP<br/>dinámica, (2) Configuración PPPoE, (3) PPTP, (4) Dirección<br/>IP estática y dirección IP de la puerta de enlace del ISP, o (5)<br/>BigPond (acceso a Internet disponible en Australia).</li> </ul>                                                                                                    |  |
|                           | • Permite especificar qué servidores DNS se utilizarán para la resolución de los nombres de dominio.                                                                                                    |  |
| LAN                       | Esta página permite determinar la configuración TCP/IP de la<br>interfaz LAN del 802.11g 54Mbps Router y todos los clientes<br>DHCP.                                                                                                    |  |
| Wireless<br>(Inalámbrica) | Esta página permite configurar la frecuencia de radio, el SSID, el cifrado WPA/WEP y 802.1x para redes inalámbricas.                                                                                                    |  |
| NAT                       | Esta página permite compartir el acceso a una única cuenta ISP entre varios usuarios y configurar servidores virtuales.                                                                                                    |  |
| Firewall<br>(Cortafuegos) | Esta página permite configurar diversas funciones de seguridad<br>y funciones especializadas, como <b>Access Control</b> (Control de<br>acceso), <b>Hacker Prevention</b> (Prevención de accesos no<br>autorizados) y DMZ.                                                                                                    |  |
| DDNS                      | La página <b>Dynamic DNS</b> (DNS dinámico) proporciona a los usuarios de Internet un método para vincular el nombre de su dominio a un ordenador o a un servidor.                                                                                                    |  |
| UPnP                      | Con Universal Plug and Play, un dispositivo puede incorporarse<br>automáticamente a una red, obtener una dirección IP,<br>comunicar sus funciones, y obtener información sobre la<br>presencia y las funciones de otros dispositivos. De este modo,<br>los dispositivos pueden comunicarse directamente entre ellos,<br>mejorando así el rendimiento de las redes entre entidades<br>pares. |  |
| Tools<br>(Herramientas)   | Esta página contiene opciones para realizar copias de<br>seguridad de la configuración activa, para restaurarla, restaurar<br>todos los parámetros de configuración a sus valores<br>predeterminados de fábrica, actualizar el firmware del sistema y<br>reiniciar el sistema.                                                                                                    |  |

| Menú               | Descripción                                                                                                    |
|--------------------|----------------------------------------------------------------------------------------------------|
| Status<br>(Estado) | Esta página suministra información sobre el tipo de conexión<br>WAN y su estado, sobre las versiones del firmware y el<br>hardware, sobre la configuración IP del sistema y sobre el<br>DHCP, la NAT, y el cortafuegos. |
|                    | Muestra el número de clientes conectados, las versiones de su firmware, la dirección MAC física de la interfaz de cada medio, y la versión y el número de serie del hardware.                                           |
|                    | Contiene el registro de seguridad y el registro del cliente DHCP.                                                                                                    |

#### System (Sistema)

#### Time Zone (Zona horaria)

| U.S.Robotics                                                                                                    |                                                                                                    |
|----------------------------------------------------------------------------------------------------|----------------------------------------------------------------------------------------------------|
| System     Prior Zone     Prasserval Settings     Prasserval Settings     Prasserval Settings     Value     Value     Val | Time Zone         We set does below to configure the U.S. Rebotise 002 11g Wireless Reuter's system time. Select your timesons below to configure with the U.S. Rebotise Souter's Advanced Freewall. This shows the set does have been under the timeson timeson to be used for the under the timeson to be used for the under the timeson to be used for the under the U.S. Rebotise BULLS Rebotise 002.11g Wireless Fourter's internal does be used for the under the under the used for the under the used for the under the used the used for the under the used for the used for the us |
| 1                                                                                                    | C Get Data and Time by online Time Servers (NTF) Pre-Set: Servers: teme net grov  Custom: Server: Sync.Now1                                                                                                    |

Esta página permite determinar la zona horaria y el servidor horario para el 802.11g 54Mbps Router. Esta información se emplea en las entradas del registro y para el control de acceso de los clientes.

• Set your local time zone settings (Determinar los parámetros de su zona horaria local)

Seleccione su zona horaria en la lista desplegable y determine, si fuese necesario, la fecha inicial y final del horario de verano.

#### Advanced Setup (Configuración avanzada)

Si desea poner automáticamente en hora el reloj interno del 802.11g 54Mbps Router sincronizándolo con un servidor horario público en Internet, elija uno de los métodos descritos a continuación.

• Get date and time from online time servers (NTP) (Obtener la fecha y la hora en servidores horarios en línea, NTP)

Elija el servidor horario estándar para su zona en la lista desplegable, o introduzca la dirección IP del servidor horario de su red.

• Set date and time using the PC's date and time (Ajustar la fecha y la hora usando la fecha y la hora del PC)

Haga clic en el botón de opción para sincronizar el reloj interno del 802.11g 54Mbps Router con el PC host.

• Set Date and Time manually (Ajustar fecha y hora manualmente)

Ajuste la fecha y la hora manualmente. Ajuste la fecha seleccionando las opciones de la lista desplegable, e introduzca los dígitos para la hora.

#### Password Settings (Configuración de contraseñas)

| U.S.Robotics                                                                                                    |                                                                                                    |
|----------------------------------------------------------------------------------------------------|----------------------------------------------------------------------------------------------------|
| D'yotom<br>Tes Zon<br>Personal General<br>Personal General<br>Personal General<br>OWAN<br>C.A.N<br>OWAN<br>C.A.N<br>OWAN<br>C.A.N<br>OWAN<br>O.A.T<br>Original<br>OWAN<br>O.DONS<br>OUMP<br>O.Tools<br>O.Status | Password Settings Set a password to secure acress to the U.S. Robotics 802.11g Winsless Roder Web Management. You can also configure the amount of the true source to the U.S. Robotics 802.11g Winsless Roder using the die twee settings. Password Optics Current Password : Confirm New Password : Date Time Out Settings Ide Time Out : Date Time Out : Date Time Out : Da |

Este menú le permite restringir el acceso mediante contraseñas. Por razones de seguridad, debe asignar su propia contraseña antes de conectar el 802.11g 54Mbps Router a Internet (contraseña predeterminada: **admin**).

Las contraseñas pueden contener entre 3 y 12 caracteres alfanuméricos, y distinguen entre mayúsculas y minúsculas.

**Nota:** Si ha perdido su contraseña o si no puede acceder a la interfaz del usuario, mantenga pulsado el botón **Reset** (Reinicio) del panel posterior durante al menos cinco segundos, para restablecer los valores predeterminados de fábrica.

Introduzca un intervalo máximo de inactividad para definir el intervalo máximo de tiempo durante el cual se mantendrá la conexión durante los períodos de inactividad. Si la conexión permanece inactiva durante un intervalo de tiempo superior al intervalo máximo de inactividad asignado, el sistema de desconectará, y tendrá que volver a conectarse al sistema Web del usuario (valor predeterminado: 9 minutos).

#### Remote management (Gestión remota)

| U.S.Robotics                                                                            |                                                                                                    |                                                                                                    |
|-----------------------------------------------------------------------------------------|----------------------------------------------------------------------------------------------------|----------------------------------------------------------------------------------------------------|
| U System<br>5 Time Zond<br>5 Bassword Settings<br>5 Industrial Server<br>3 WAN<br>3 JAN | Remote Management<br>Set the remote management of the U.S. Not<br>603.110 Whereas Router from a remote local<br>remote PC. | rons soz 113 viewes Hower . If you want to manage the U.S. Robitios<br>con (outside of the local indiversity, you must also specify the IP address of t |
| U Mincless<br>U NAT<br>U Rowall<br>U DONS<br>U UPNP<br>U Tools<br>U Status              | Remote Management :<br>Allow Access to :                                                                                   | C Brubbe C Disable C Ans IP Address C Single IP C IP Hangs I [                                                                                          |
|                                                                                         | Remote Management Port :                                                                                                   | 1930 -                                                                                                    |

La gestión remota permite configurar, gestionar y supervisar el 802.11g 54Mbps Router desde un PC remoto, usando un navegador de Internet estándar. Marque la casilla **Enable** (Activar) y establezca la dirección o el intervalo de direcciones IP del host remoto. Haga clic en **APPLY** (Aplicar) El valor predeterminado es Disable (Desactivar).

Nota: Si selecciona Any IP Address (Cualquier dirección IP) en el campo Allow Access to (Permitir acceso a), el 802.11g 54Mbps Router podrá gestionarse desde cualquier host.

#### Syslog Server (Servidor SysLog)

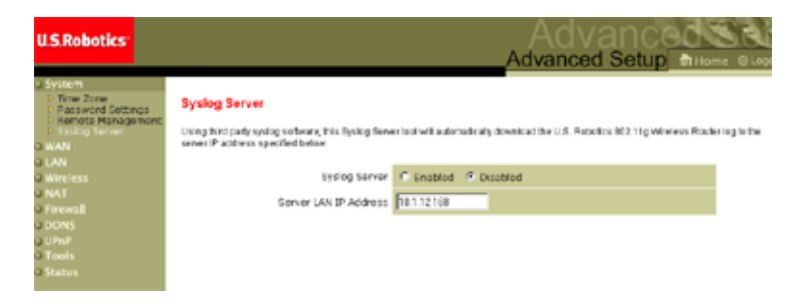

El servidor Syslog envía el archivo del registro del 802.11g 54Mbps Router al servidor correspondiente a la dirección IP especificada en esta pantalla El valor predeterminado es Disabled (Desactivado).

WAN

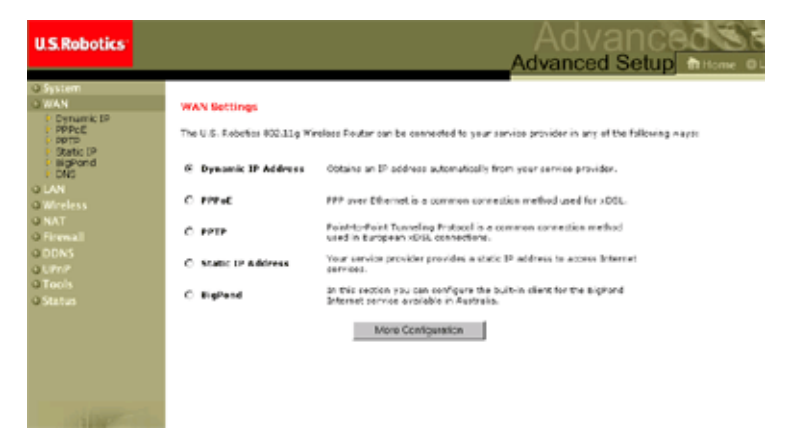

Indique el tipo de conexión WAN proporcionado por su proveedor de acceso a Internet y, a continuación, haga clic en **More Configuration** (Más parámetros de configuración) para introducir los datos de configuración del tipo de conexión seleccionado.

#### Advanced Setup (Configuración avanzada)

#### Dynamic IP (IP dinámica)

| U.S.Robotics                                                                                                    |                                                                                                    |
|----------------------------------------------------------------------------------------------------|----------------------------------------------------------------------------------------------------|
| O System<br>VAN<br>VAN<br>P Oynarik IP<br>P Oynarik IP<br>P Droc<br>D PPIP<br>Static IP<br>Static IP<br>St | Dynamic IP<br>The first name is actional, but nave be required by some Service Provider's. The default MAC address is set to<br>the WATM sprise interface on the U.S. Robotis #CC.11g Windless Router.<br>If required by your Service Provider, you use the "Clare MAC Address" button to copy the MAC address of the<br>Network interface Card installed in your PC to replace the WAIM MAC address.<br>If reconstancy, you can use the "Network" buttows on the Status page to release and reserv the WAIM<br>MaC Address:<br>Hout Namer<br>MAC Address: |
| 4                                                                                                    | <b>a a</b>                                                                                                    |

Proporcionar un **Host Name** (Nombre del host) es optativo, pero algunos proveedores lo solicitan. La **Mac Address** (Dirección MAC) predeterminada es la de la interfaz física de la WAN en el 802.11g 54Mbps Router. Use esta dirección al registrarse para acceder a Internet, y no la modifique a menos que se lo exija su proveedor de acceso a Internet. Si su ISP empleó la dirección MAC de un adaptador Ethernet como identificador cuando instaló su conexión de banda ancha, conecte únicamente el PC con la dirección MAC registrada al 802.11g 54Mbps Router y haga clic en el botón **Clone** MAC Address (Clonar dirección MAC). De este modo, la dirección MAC 802.11g 54Mbps Router actual se sustituirá con la dirección MAC ya registrada del adaptador Ethernet. Si no está seguro de cuál fue el PC configurado originalmente por el técnico encargado de instalar la conexión de banda ancha, llame a su proveedor y pídale que registre una nueva dirección MAC para su cuenta. Registre la dirección MAC predeterminada del 802.11g 54Mbps Router.

#### **Point-to-point over Ethernet (PPPoE)**

| U.S.Robotics                                                                                                    |                                                                                                    |  |  |
|----------------------------------------------------------------------------------------------------|----------------------------------------------------------------------------------------------------|--|--|
| C System WAN Dynamic (P PPPot PPPot Static (P Static (P | PPPoc<br>Enter the PPPoE user name and password assigned by your Service Provider. The Service Name is<br>normally spland, but may be required by same service providers. Enter a Maximum Idle Time (in<br>misubes) to define a maximum period of time for which the Internet connection is marktaned during<br>maching). The contractions is inabitive for burger than the Maximum Idle Time, then it will be dropped.<br>You can analise the Julian-recornect option to automatically re-aetablish the connection as soon as you<br>attempt to access the Tatement again.<br>If your Internet Service Provider requires the use of PPPoI, enter the information below.<br>User Name:<br>Plasse retype your<br>password: |  |  |
| © Status                                                                                                    | Service Name:<br>MTU:<br>1452 (576<=MTU Value<=1452)<br>Maximum (dle Time (0-60))<br>(atto-reconnect<br>FEEP (APP)                                                                                                    |  |  |

Introduzca el **User name** (Nombre de usuario) y la **Password** (Contraseña) para PPPoE asignados por su proveedor de acceso. El **Service Name** (Nombre del servicio) suele ser optativo, pero es posible que algunos proveedores de acceso lo soliciten.

La **MTU** (unidad máxima de transmisión) determina el tamaño máximo de los paquetes de datos. No cambie el valor predeterminado (1454) de esta opción a menos que su proveedor de acceso haya indicado lo contrario.

Introduzca un Maximum Idle Time (Intervalo máximo de inactividad) para definir el intervalo de tiempo durante el cual se mantendrá la conexión a Internet durante períodos de inactividad. La conexión se interrumpirá si permanece inactiva durante un intervalo de tiempo superior al **Maximum Idle Time** (Intervalo máximo de inactividad) (valor predeterminado: 10 minutos).

#### Advanced Setup (Configuración avanzada)

Active la opción **Auto-reconnect** (Reconexión automática) para restablecer la conexión automáticamente cuando intente volver a acceder a Internet.

| U.S.Robotics                                                                                                    | Advanced Setup Thome @Logot                                                                                |
|----------------------------------------------------------------------------------------------------|----------------------------------------------------------------------------------------------------|
| O System<br>O WAN<br>P Dynamic IP<br>P PPPoE<br>D potp                                                                 | PPTP<br>Point-to-Point Tunneling Protocol is a common connection method used in European xDSL connections. |
| o Status (P<br>Big/Dond<br>DNS<br>O LAN<br>O Wireless<br>O MAT<br>O Firewall<br>O DNS<br>O UPAP<br>O Tools<br>O Status | PPTP Account:<br>PPTP Password:<br>Please retype your<br>Desever                                           |
|                                                                                                    | Host Name: Service 3P Address:                                                                             |
|                                                                                                    | My Sphere Mark:                                                                                            |
|                                                                                                    | Maximum Idle Time<br>(0-60): minutes<br>Auto-recennect:                                                    |
| 4                                                                                                    | * If you have an ISP that changes by the time, change your idle time out value to 1 minute.                |

#### Point-to-point tunneling protocol (PPTP)

El protocolo de tunelización de punto a punto (PPTP) puede usarse para conectar varias redes físicas mediante Internet. Esta página permite a los PC conectados establecer una sesión PPTP normal y permite configurar fácilmente el cliente PPTP de cada PC conectado.

Introduzca los siguientes parámetros: **PPTP Account** (Cuenta PPTP), **Password** (Contraseña), **Host Name** (Nombre del host), **Service IP Address** (Dirección IP del servicio) (suministrada habitualmente por el ISP), **My IP Address** (Dirección IP), y **My Subnet Mask** (Máscara de subred).

No cambie el valor predeterminado de la opción **MTU** (Unidad máxima de transmisión) (1460) a menos que su proveedor de acceso haya indicado lo contrario.

Introduzca un **Maximum Idle Time** (Intervalo máximo de inactividad) para definir el intervalo máximo de tiempo durante el cual se mantendrá la conexión PPTP durante los períodos de inactividad. La conexión se interrumpirá si permanece inactiva durante un intervalo de tiempo superior al **Maximum Idle Time** (Intervalo máximo de inactividad) (valor predeterminado: o minutos).

#### Static IP (IP estática)

| U.S.Robotics                                                                 |                                                                                                    |
|------------------------------------------------------------------------------|----------------------------------------------------------------------------------------------------|
| O System WAN Dynamic IP PPPee PPPee PIPP Structure BigPond DNS OLAN          | Static IP<br>If your Service Provider has assigned a fixed IP address; enter the assigned IP address, subnet mask<br>and the gateway address provided.<br>Has your Service Provider given you an IP address and Gateway address? |
| o Wireless<br>o NAT<br>o Firewall<br>o DDNS<br>o UPnP<br>o Tools<br>o Status | IP adress assured<br>by roor Service                                                                                                    |
| 1                                                                            | HELP APPLY CANEL                                                                                                    |

Si su proveedor de acceso a Internet le ha asignado una dirección IP fija, introduzca la **IP Assigned by your Service Provider** (IP asignada por su proveedor de acceso) y la **Subnet Mask** (Máscara de subred) del 802.11g 54Mbps Router, y, a continuación, introduzca la **Service Provider Gateway Address** (Dirección de la puerta de enlace del proveedor).

#### Advanced Setup (Configuración avanzada)

Es posible que necesite una dirección fija si desea ofrecer servicios de acceso a Internet, como un servidor Web o FTP.

#### BigPond

| U.S.Robotics                                                                                                 | Advanced Setup Theme @Loost                                                                                                    |
|----------------------------------------------------------------------------------------------------|----------------------------------------------------------------------------------------------------|
| O System<br>O WAN<br>D Dynamic IP<br>D PPPOE<br>D PPTP<br>D Static IP                                        | <b>BigPond</b><br>In this section you can configure the built-in client for the BigPond Internet service available in<br>Australia. |
| P Bighond<br>P DNS<br>O LAN<br>O Wireless<br>O NAT<br>O Frewall<br>O DDNS<br>O UTADIS<br>O TADIS<br>O Status | User Name:<br>Password:<br>Please repsy voor<br>password:<br>Authentication Service<br>Name:                                        |
|                                                                                                    |                                                                                                    |

BigPond es un proveedor de acceso australiano que usa un sistema de latido (heartbeat) para mantener activa la conexión a Internet. Para conectarse, configure el cliente integrado con su **User Name** (Nombre de usuario), **Password** (Contraseña) y **Authentication Service Name** (Nombre del servicio de autenticación).

DNS

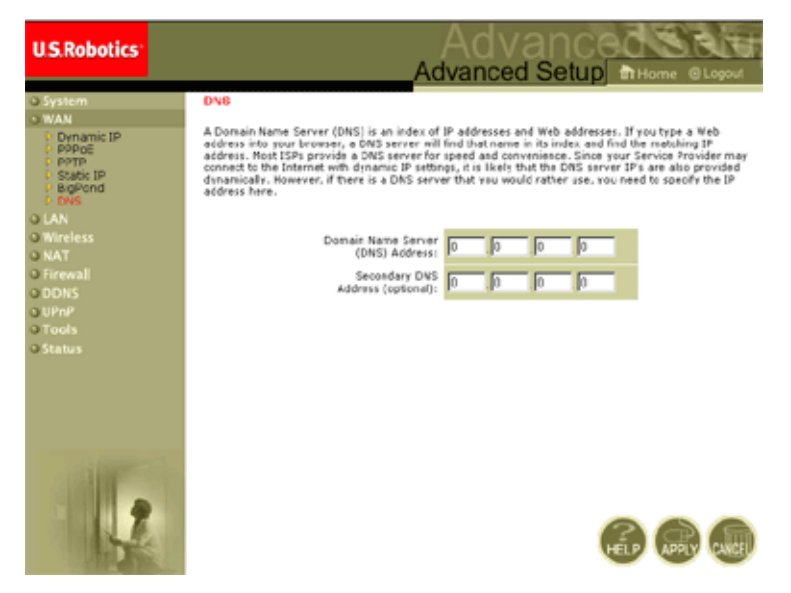

Los servidores de nombre de dominios establecen la correspondencia entre las direcciones IP numéricas y el nombre de dominio equivalente (p. ej. www.usr.com). Su proveedor de acceso a Internet le suministrará la dirección IP de uno o más servidores de nombre de dominios. Introduzca esas direcciones en esta página.

#### Advanced Setup (Configuración avanzada)

#### LAN

| U.S.Robotics                                                         |                                                                                                    |
|----------------------------------------------------------------------|----------------------------------------------------------------------------------------------------|
| System<br>Swan<br>LAN<br>Wireless<br>NAT<br>Firenall<br>DDNS<br>URAD | LAN Settings<br>You can enable DHCP to dynamically allocate IP addresses to your client PCs, or configure filtering functions basi<br>or specific clients or protocols the U.S. Robotics etc. Lig Wireless Router must have an IP address for the local<br>natwork.<br>LAN JP |
| a Trools<br>3 Status                                                 | IP Address: 192 163 2 1<br>IP Subnet Mark: 255.255.255.0<br>DHOP Berver: P Enabled C Disabled                                                                                                    |
|                                                                      | Lesse Time : Convert.                                                                                                    |
| 12                                                                   | Start IP 1<br>Ced IP 2<br>Dosmein Name 2<br>(cotional)                                                                                                    |

- LAN IP (IP de la LAN): Use el menú LAN para configurar la dirección IP de la LAN del 802.11g 54Mbps Router y para habilitar el servidor DHC para la asignación dinámica de direcciones a los clientes.
- Indique la Lease Time (Duración del abono) si fuese necesario. Para redes domésticas, este parámetro puede ajustarse a Forever (Permanente), que quiere decir que la duración del abono es ilimitada.
- IP Address Pool (Lista de direcciones IP): Puede indicarse un intervalo de direcciones IP (192.168.2.2 254). El valor predeterminado son las direcciones IP 192.168.2.100 199. Una vez asignadas las direcciones IP (p. ej. 192.168.2.100 199), estas pasarán a formar parte de la lista de direcciones IP dinámicas. Las direcciones IP 192.168.2.2 99, y 192.168.2.200 254 estarán disponibles como direcciones IP estáticas.

Tenga presente que no debe incluir la dirección del 802.11g 54Mbps Router en la lista de direcciones IP de los clientes. Tenga también

presente que debe configurar los PC clientes para la asignación de direcciones IP dinámicas.

#### Wireless (Inalámbrica)

Para configurar el 802.11g 54Mbps Router como punto de acceso inalámbrico para clientes inalámbricos (estacionarios o en itinerancia), basta con que indique el canal de radio, el SSID y las opciones de cifrado.

#### Channel and SSID (Canal y SSID)

| U.S.Robotics                                              |                                                                                                    |                                                                |  |
|-----------------------------------------------------------|----------------------------------------------------------------------------------------------------|----------------------------------------------------------------|--|
| O System<br>O WAN<br>O LAN                                | Channel and SSID                                                                                                    | e SSID, Transmission Rate, g Nitro and Channel ID for wireless |  |
| Wineless     P Channel and SSID     P Security     O MATE | connection. In the wireless environment, this U.S. Fobblics 802.13p Wireless Router can also act as an<br>wireless access point. These parameters are used for the mobile stations to consect to this access<br>point. |                                                                |  |
| O Firewall                                                | Network Name (SSID):                                                                                                    | SSD                                                            |  |
| O UPnP<br>O Tools                                         | Wireless Node:                                                                                                    | Enable Disable                                                 |  |
| OStatus                                                   | 540+:                                                                                                    | C Enable & Disable                                             |  |
|                                                           | Transmission Rate:                                                                                                    | 1Mbps                                                          |  |
|                                                           | Channel:                                                                                                    | Auto •                                                         |  |
|                                                           |                                                                                                    |                                                                |  |
| and summer of a                                           |                                                                                                    |                                                                |  |
|                                                           |                                                                                                    |                                                                |  |
|                                                           |                                                                                                    | HELP (APPY CARE)                                               |  |

Debe indicar el canal de radio y el SSID (Identificador de conjunto de servicios) que utilizarán el 802.11g 54Mbps Router y todos los clientes inalámbricos. Cerciórese de configurar todos los clientes con los mismos valores.

*SSID*: Es el identificador de conjunto de servicios. Debe ajustarse al mismo valor que el resto de los dispositivos inalámbricos de su red (valor predeterminado: USR5462).

**Nota:** El SSID distingue entre mayúsculas y minúsculas, y puede constar de hasta 32 caracteres alfanuméricos.

*SSID Broadcast (Emisión SSID)*: Difunde el SSID a través de la red inalámbrica para facilitar la conexión de los PC clientes. Por razones de seguridad, le recomendamos que desactive **SSID Broadcast** (Emisión SSID) El valor predeterminado es Enable (Activar).

**Nota:** Si desactiva el SSID, este no aparecerá en su **Site Survey** (Estudio) y deberá crear un perfil manual para conectarse a él. Consulte la sección "Programa de configuración inalámbrica" de la guía del usuario del 802.11g 54Mbps USB Adapter, que encontrará en el CD de instalación.

*Wireless Mode (Modo inalámbrico*): Define el modo de comunicación del 802.11g 54Mbps Router. El valor predeterminado es Long Range Mixed (11b+11g) (Largo alcance mixto (11b+11g).

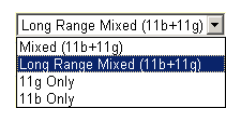

El modo **Long Range Mixed (11b+11g)** (Largo alcance mixto (11b+11g) es un modo de operación mejorado. El estándar 802.11g combina la velocidad de IEEE 802.11a con 54 Mbps y proporciona conexiones inalámbricas de largo alcance (100 m) asociadas con los estándares IEEE 802.11b, por lo que ofrece mayor velocidad de conexión y mayor distancia desde el punto de acceso inalámbrico a la tarjeta PC inalámbrica.

*54g+:* 54g+ es una tecnología que utiliza estándares basados en Frame Bursting para conseguir un mayor rendimiento. Con la tecnología 54g+ activada, la velocidad de transmisión agregada (la suma de las velocidades de transmisión de cada cliente de la red) puede aumentar hasta en un 25% en redes basadas en 802.11g exclusivamente, y hasta en un 75% en redes mixtas compuestas de equipos 802.11g y 802.11b. El valor predeterminado es Enable (Activar).

*Transmission Rate (Velocidad de transmisión)*: Define la velocidad de transmisión de los datos desde el 802.11g 54Mbps Router. Cuanto más baja sea la velocidad, mayor será la distancia alcanzada. El valor predeterminado es Auto (Automático).

Auto 1Mbps
2Mbps
5.5Mbps
6Mbps
9Mbps
11Mbps
12Mbps
12Mbps
24Mbps
24Mbps
48Mbps
54Mbps
54Mbps

*Channel (Canal)*: Es el canal de radio a través del cual el 802.11g 54Mbps Router se comunica con los ordenadores de su BSS (valor predeterminado: 11).

**Nota:** El número de canales disponibles viene determinado por la normativa local.

| U.S.Robotics                                                                                                    |                                                                                                    |
|----------------------------------------------------------------------------------------------------|----------------------------------------------------------------------------------------------------|
| u System<br>D WAN<br>D LAN<br>D Ware state<br>D Channel and SEU<br>D Secretary<br>D Wols<br>D MAT<br>D Encendi<br>D CODIS<br>D UMP<br>D Tools<br>D States | Security This page allow you to transmit your data securely over the wineless network. Matching authentication and morphoton methods must be setup on your U.S. Robotics 802.31g Winders Router and wineless client devices to use security. With Encryption Type Distance WEP (Wred Equivalent Privacy) WEP Encryption Type Disabled |
|                                                                                                    | 6 🖨 🖨                                                                                                    |

Security (Seguridad)

Si transmite datos cruciales a través de canales inalámbricos, le recomendamos activar el cifrado **WPA (Wi-Fi Protected Access)** (WPA; Acceso Wi-Fi protegido) o **WEP (Wired Equivalent Privacy)**. El cifrado exige que se utilice el mismo conjunto de protocolos (WPA o WEP) y de claves de cifrado/descifrado para el 802.11g 54Mbps Router y todos los clientes inalámbricos.
Para que la red sea más segura, el 802.11g 54Mbps Router puede aplicar uno de los dos dispositivos de seguridad siguientes, o una combinación de ambos:

| • | Acceso Wi-Fi protegido (WPA) | página 34 |
|---|------------------------------|-----------|
|   |                              |           |

Wired Equivalent Privacy (WEP) página 35

Los dispositivos de seguridad que se utilicen dependen del nivel de seguridad que se precise, de los recursos de red y de gestión disponibles, y de la compatibilidad del software de los clientes inalámbricos. La tabla siguiente contiene un resumen de los distintos aspectos de la seguridad de las conexiones inalámbricas.

| Dispositivo<br>de<br>seguridad | Cliente<br>Soporte                                                                                                    | Consideraciones para su<br>introducción                                                                                                    |
|--------------------------------|----------------------------------------------------------------------------------------------------|----------------------------------------------------------------------------------------------------|
| WEP                            | Compatible con todos<br>los dispositivos 802.11b<br>y 802.11g.                                                                                         | <ul> <li>Solo suministra seguridad común.</li> <li>Exige la gestión manual de las claves.</li> </ul>                                                                                                    |
| Modo WPA                       | Requiere un sistema<br>dotado de WPA y un<br>controlador de<br>protocolos para el<br>adaptador de red.                                                 | <ul> <li>Proporciona un buen nivel de<br/>seguridad para redes pequeñas.</li> <li>Requiere un servidor RADIUS<br/>configurado o la gestión manual de la<br/>clave compartida previamente.</li> </ul>                                                                                                    |
|                                | (compatibilidad<br>integrada en<br>Windows XP)                                                                                                    |                                                                                                    |
|                                | Modo 802.1x<br>Requiere un sistema<br>dotado de WPA y un<br>controlador para el<br>adaptador de red.<br>(compatibilidad<br>integrada en<br>Windows XP) | <ul> <li>Constituye un robusto dispositivo de<br/>seguridad en modo WPA-only (Solo<br/>WPA) (es decir: solo para clientes<br/>WPA).</li> <li>Requiere un servidor RADIUS<br/>configurado.</li> <li>El tipo 802.1x EAP (Protocolo de<br/>autenticación extensible) puede<br/>requerir la gestión de certificados<br/>digitales para los clientes y el<br/>servidor.</li> </ul> |

WPA Encryption Type (Tipo de cifrado WPA)

El dispositivo de seguridad inalámbrica WPA es más robusto que WEP, porque combina la

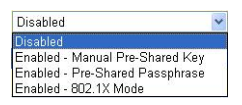

autenticación 802.1x con la emisión de claves y las claves de sesión.

 Pre-Shared Key/Passphrase (Clave/contraseña compartida previamente)

Si su red doméstica o para pequeñas oficinas no cuenta con un servidor de autenticación, puede suministrar la clave compartida previamente a los clientes que se conecten al 802.11g 54Mbps Router. Cerciórese de usar la misma clave para el 802.11g 54Mbps Router y los clientes conectados.

- **Notas: 1.** La clave manual compartida previamente puede constar como máximo de 64 caracteres Hex.
  - 2. Introduzca entre 8 y 63 caracteres Hex como contraseña.
  - **3.** Evite que la clave sea excesivamente larga y compleja, para facilitar a los clientes la tarea de introducirla.
  - **4.** Un dígito Hex (hexadecimal) es un número o letra entre o y 9, o A y F.
- 802.1X Mode (Modo WPA (WiFi Protected Access) 802.1X)
   WPA Encryption Type

El 802.11g 54Mbps Router le permite usar autenticación 802.1x en un entorno de red de empresa con un servidor RADIUS instalado. En el

| WPA Encryption Type       | [    | Enabled - 802.1X Mode 📃              |
|---------------------------|------|--------------------------------------|
|                           |      |                                      |
| 802.1X                    |      |                                      |
| Re-Authentication Period  | 3600 | Seconds (O for no re-authentication) |
| Quiet Period              | 60   | Seconds after authentication failed  |
| RADIUS Server Parameters: |      |                                      |
| Server IP                 |      |                                      |
| Server Port               | 1812 |                                      |
| Secret Key                |      |                                      |
| NAS-ID                    |      |                                      |

modo 802.1x, las solicitudes de acceso se verifican en una base de datos conservada en el 802.11g 54Mbps Router. Debe indicar el

**Re-Authentication Period** (Período de reautenticación), y los parámetros correspondientes al campo **RADIUS Server Parameters** (Parámetros del servidor RADIUS) para el protocolo de autenticación remoto.

#### WEP Encryption Type (Tipo de cifrado WEP)

Puede elegir entre cifrado estándar de 40/64 bits o cifrado de 128 bits. Este último es más seguro.

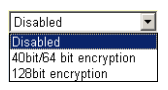

Puede introducir las claves manualmente o generarlas automáticamente. Para configurar las claves manualmente, introduzca cinco pares de dígitos hexadecimales por cada clave de 40/64 bits, o 13 pares para la clave única de 128 bits. Para obtener protección automática de 64 bits, introduzca una contraseña y haga clic en **Generate** (Generar). Se generarán cuatro claves (como se muestra a continuación). Elija una clave de la lista desplegable, o acepte la clave predeterminada. La protección automática de 128 bits genera una única clave. El valor predeterminado es Open (Abierto).

Nota: Para WEP de 40/64 bits, las claves ASCII activas deben constar exactamente de 5 caracteres. Para WEP de 128 bits, las claves ASCII activas deben constar exactamente de 13 caracteres.

| WEP (Wir                   | red Eq            | uivalen  | t Priva  | cy)                       |                                               |                        |  |  |
|----------------------------|-------------------|----------|----------|---------------------------|-----------------------------------------------|------------------------|--|--|
| WEP Encryp                 | tion Typ          | эе       |          | 40bit                     | 40bit/64 bit encryption 💌                     |                        |  |  |
| Select key ç<br>Manual Hex | jenerati<br>Keys: | on meth  | od       | Man<br>Man<br>ASC<br>Pass | ual Hex Key 💌<br>Jal Hex Key<br>II<br>Iphrase | Active<br>Transmit Key |  |  |
| Key 1:                     | 00                | 00       | 00       | 00                        | 00                                            | C                      |  |  |
| Key 2: 🛛                   | 00                | 00       | 00       | 00                        | 00                                            | o                      |  |  |
| Кеу 3: 🛛                   | 00                | 00       | 00       | 00                        | 00                                            | 0                      |  |  |
| Кеу 4: 🚺                   | 00                | 00       | 00       | 00                        | 00                                            | 0                      |  |  |
| ٨                          | Valid ch          | aracters | for "Key | 1" to "Ke                 | ey 4" are '0-9'                               | and 'A-F'              |  |  |

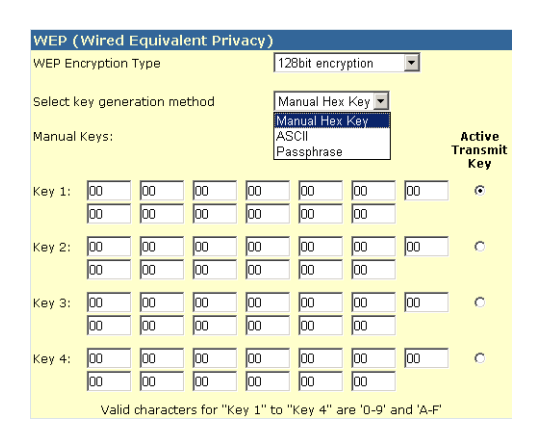

Si usa cifrado, configure las mismas claves empleadas para el 802.11g 54Mbps Router en todos los clientes inalámbricos. Tenga presente que Wired Equivalent Privacy (WEP) protege los datos transmitidos entre nodos inalámbricos, pero no protege las transmisiones a través de su red inalámbrica o de Internet.

# WDS (Wireless Distribution System) (Sistema de distribución inalámbrica)

| U.S.Robotics                                                                                                 |                                                                                                    | Advanced Setup Bittome OLCON                                                                                                    |
|----------------------------------------------------------------------------------------------------|----------------------------------------------------------------------------------------------------|----------------------------------------------------------------------------------------------------|
| O System<br>O WAN<br>O LAN<br>O Wireless<br>D Channel and SSID<br>D Security<br>P WOC<br>O NAT<br>O Freewall | WDS<br>When repeater is enabled, this<br>repeater and is able to wreless<br>(Wireless Distribution System)<br>by the NAC addresses of the o<br>repeater AP or Wreises Gatewa<br>Gateway to have a WOS into bo | U.S. Robatics 002.11g Wireless Router functions as a wireless<br>by communicate with other AP3 or Wireless Gateway, via WDS<br>Inita. You can specify up to sit WDS linis, where each first is defined<br>ther repeater capable AP or Wireless Gateway. Note that AP or Wireless<br>ack to this U.S. Robotics 802.11g Wireless Router. |
| o DDNS<br>o UP#P<br>o Teols<br>o Status                                                                      | Frable Repeater:                                                                                                    | Check this box to enable this U.3. Robotics 802.13g Wireless<br>Router to communicate circetly with other APs or Wireless<br>Gateways over WDS links.                                                                                                    |
|                                                                                                    | AP MAC address 1:<br>AP MAC address 2:<br>AP MAC address 2:                                                                                                    |                                                                                                    |
| -                                                                                                    | AP MAC address 4:<br>AP MAC address 5:<br>AP MAC address 5:                                                                                                    |                                                                                                    |
| 1                                                                                                    |                                                                                                    | 6 📾 📾                                                                                                    |

El sistema de distribución inalámbrica (WDS) es un método para ampliar el alcance de una red inalámbrica de área local (WLAN). El WDS hace posible que un punto de acceso establezca enlaces directos con otros puntos de acceso, y que las estaciones se desplacen libremente dentro del área cubierta por el WDS. El valor predeterminado es Disable (Desactivar).

- Notas: 1. Cerciórese de que todos los puntos de acceso con los mismos enlaces WDS usan el mismo **Mode** (Modo) (802.11b o 802.11g) y el mismo número de **Channel** (Canal).
  - 2. Si va a usar WDS, le recomendamos que no elija la opción Auto (Automático) para el canal de comunicación. (Consulte "Channel and SSID (Canal y SSID)" en la página 30.)

Los pasos siguientes explican cómo establecer una conexión WDS entre puntos de acceso.

- 1. Seleccione Enable Repeater (Activar repetidor).
- **2.** Introduzca la dirección MAC con la que desee establecer un vínculo WDS.
- 3. Haga clic en Apply (Aplicar).

## NAT - Network Address Translation (Traducción de direcciones de red)

En esta página podrá configurar las funciones de **Address Mapping** (Mapeado de direcciones), **Virtual Server** (Servidor virtual) y **Special Application** (Aplicación especial) que permiten controlar la apertura de los puertos TCP/UDP en el cortafuegos del router. Esta página puede emplearse para proporcionar compatibilidad con varias aplicaciones basadas en Internet, como acceso a la Web, correo electrónico, FTP y Telnet.

| U.S.Robotics                                                                                                    | Advanced                                                                                                    |
|----------------------------------------------------------------------------------------------------|----------------------------------------------------------------------------------------------------|
|                                                                                                    | Advanced Setup THome @ Logout                                                                                                    |
| O System<br>O WAN<br>O LAN<br>O Wireless<br>O NAT<br>P Address Mapping                                               | Address Mapping<br>Network Address Translation (NAT) allows IP addresses used in a private local network to be mapped<br>to one or more addresses used in the public, global Internet. This feature limits the number of public IP<br>addresses required from the ISP and also manntoin the publics and account of the local network. We<br>allow one or more than one public IP address to be mapped to a pool of local addresses.<br>Address Mapping                                                                                                    |
| <ul> <li>Special Application</li> <li>Firewall</li> <li>ODNS</li> <li>UPnP</li> <li>Tools</li> <li>Status</li> </ul> | 1. Global IP:         0         0         0         is transformed as multiple virtual IPs           fram         192.168.2         0         to 192.168.2         0         is transformed as multiple virtual IPs           z. Global IP:         0         0         0         is transformed as multiple virtual IPs           fram         192.168.2         0         to 192.168.2         0                                                                                                    |
|                                                                                                    | 2. Global DP: 0     10     10     10     10     10     10     10     10     10     10     10     10     10     10     10     10     10     10     10     10     10     10     10     10     10     10     10     10     10     10     10     10     10     10     10     10     10     10     10     10     10     10     10     10     10     10     10     10     10     10     10     10     10     10     10     10     10     10     10     10     10     10     10     10     10     10     10     10     10     10     10     10     10     10     10     10     10     10     10     10     10     10     10     10     10     10     10     10     10     10     10     10     10     10     10     10     10     10     10     10     10     10     10     10     10     10     10     10     10     10     10     10     10     10     10     10     10     10     10     10     10     10     10     10     10     10     10     10     10     10     10     10     10     10     10     10     10     10     10     10     10     10     10     10     10     10     10     10     10     10     10     10     10     10     10     10     10     10     10     10     10     10     10     10     10     10     10     10     10     10     10     10     10     10     10     10     10     10     10     10     10     10     10     10     10     10     10     10     10     10     10     10     10     10     10     10     10     10     10     10     10     10     10     10     10     10     10     10     10     10     10     10     10     10     10     10     10     10     10     10     10     10     10     10     10     10     10     10     10     10     10     10     10     10     10     10     10     10     10     10     10     10     10     10     10     10     10     10     10     10     10     10     10     10     10     10     10     10     10     10     10     10     10     10     10     10     10     10     10     10     10     10     10     10     10     10     10     10     10     10     10     10     10     10     10     10     10     10     10 |
|                                                                                                    | from 192.168.2 0 to 192.168.2 0                                                                                                    |

#### Address Mapping (Mapeado de direcciones)

El mapeado de direcciones permite que una o varias direcciones IP públicas sean compartidas por varios usuarios internos. Introduzca la dirección IP pública que desee compartir en el campo **Global IP** (IP global). Indique el intervalo de IP internas que compartirán la IP global.

U.S.Robotics Advanced Setu \$87.13p addrase() stress Mapping Exabled. Private II Service Part Type pecial Application 100 . 197.148.2 TCP E Π. 192.168.2. TCP . п 192.160.2. 102 -192.158.2 E. 192.168.2. TCP E E. TCP . 192.160.2 102 -192.168.2. г TCP . п 192.168.2. TCP . 192.168.2 192.150.2 TCP . п

### Virtual Server (Servidor virtual)

Si configura el 802.11g 54Mbps Router como servidor virtual, los usuarios externos que utilicen servicios como acceso a la Web o FTP en sus instalaciones locales sirviéndose de direcciones IP públicas podrán ser redirigidos automáticamente hacia servidores locales configurados con direcciones IP privadas. En otras palabras: dependiendo del servicio solicitado (número de puerto TCP/UDP), el 802.11g 54Mbps Router redirige la solicitud externa de servicio al servidor apropiado (ubicado en otra dirección IP interna).

Por ejemplo, si configura el puerto como Tipo/Puerto público TCP/80 (HTTP o Web) y la IP privada/Puerto como 192.168.2.2/80, todas las solicitudes HTTP de los usuarios externos se transferirán a la dirección 192.168.2.2 en el puerto 80. Por lo tanto, simplemente introduciendo la dirección IP suministrada por el proveedor, los usuarios de Internet podrán acceder al servicio que precisen en la dirección local hacia la que usted los redirija.

Los puertos de servicio TCP más comunes son: HTTP: 80, FTP: 21, Telnet: 23, y POP3: 110

#### **Special Applications (Aplicaciones especiales)**

Algunas aplicaciones, como los juegos a través de Internet, la videoconferencia, la telefonía a través de Internet, etc., requieren múltiples conexiones. Estas aplicaciones no pueden funcionar cuando la traducción de directores de red (NAT) está activada. Si necesita ejecutar aplicaciones que requieran múltiples conexiones, use la página siguiente para especificar los puertos públicos adicionales que se abrirán para cada aplicación.

| U.S.Robotics                                                   |                                                                                                    |                                                                                             | Advanc<br>Advanced Setu                                                                                                    | D In Home                                                                  | O Lagout                             |
|----------------------------------------------------------------|----------------------------------------------------------------------------------------------------|---------------------------------------------------------------------------------------------|----------------------------------------------------------------------------------------------------|----------------------------------------------------------------------------|--------------------------------------|
| G System<br>G WAN<br>G LAN<br>G Wireless                       | Some applications require in<br>These applications cannot ve<br>multiple cannections, cpecify<br>as TCP or UCP, then enter th | dicle connections, o<br>rk when Retwork Ad<br>the port normally as<br>e public ports associ | uch as internet cannot, video conferencing, Intern<br>kness Translation (NAT) is enabled. If you need to<br>coolaned with an application in the "trigger port" fo<br>abd with the trigger port to open them for abound | et telephony and<br>run applications th<br>id, celent the pro-<br>traffic. | athers,<br>het require<br>toosi type |
| Address Mapping                                                | Trigger Part/s                                                                                                    | Trigger Type                                                                                | Public Part                                                                                                    | Public Type                                                                | Enabled                              |
| <ul> <li>Virtual Server</li> <li>Scesal Application</li> </ul> | 1                                                                                                    | TCP .                                                                                       |                                                                                                    | TCP .                                                                      | Π                                    |
| a Firewall<br>a DDNS                                           | 2                                                                                                    | T02 -                                                                                       |                                                                                                    | TCP .                                                                      | •                                    |
| a UPnP<br>a Teols                                              | 2.                                                                                                    | TOP .                                                                                       |                                                                                                    | TOP .                                                                      | •                                    |
| o Status                                                       | 4.                                                                                                    | TO <sup>p</sup>                                                                             |                                                                                                    | TCP -                                                                      | •                                    |
|                                                                | 5.                                                                                                    | TOP .                                                                                       |                                                                                                    | TCP .                                                                      | Π.                                   |
|                                                                | 6                                                                                                    | T02 •                                                                                       |                                                                                                    | TCP .                                                                      | Π.                                   |
|                                                                | 7.                                                                                                    | TCP .                                                                                       | [                                                                                                    | TCP .                                                                      | Π.                                   |
| and the second second                                          | 8.                                                                                                    | 102 1                                                                                       | - selettose -                                                                                                    | TCP .                                                                      |                                      |
|                                                                | 9.                                                                                                    | TOP .                                                                                       | Dialped                                                                                                    | TCP .                                                                      | •                                    |
| 2                                                              | at                                                                                                    | TOP .                                                                                       | MSN Garring Zone                                                                                                    | TCP .                                                                      | Π.                                   |
| 12                                                             |                                                                                                    | Figular application                                                                         | Oulds Time 4<br>- selectore - X Copyro X                                                                                                    |                                                                            |                                      |

Indique el número del puerto público asociado normalmente con la aplicación en el campo **Trigger Port** (Puerto activador). Configure el tipo de protocolo como TCP o UDP y, a continuación, introduzca los puertos que la aplicación requiera.

El campo **Popular Applications** (Aplicaciones populares) contiene una lista de las aplicaciones más populares que requieren múltiples puertos. Elija la aplicación relevante en la lista desplegable y después elija el número de la fila en la que desee copiar ese dato.

**Nota:** Si elige una fila que ya contiene datos, los nuevos datos sobreescribirán los datos existentes.

Ejemplo:

| ID | Trigger<br>Port<br>(Puerto<br>activador) | Trigger<br>Type<br>(Tipo de<br>activador) | Public Port<br>(Puerto<br>público) | Public Type<br>(Tipo<br>público) | Comentario       |
|----|------------------------------------------|-------------------------------------------|------------------------------------|----------------------------------|------------------|
| 1  | 6112                                     | UDP                                       | 6112                               | UDP                              | Battle.net       |
| 2  | 28800                                    | TCP                                       | 2300-2400,<br>47624                | TCP                              | MSN Game<br>Zone |

Visite www.iana.org/assignments/port-numbers si desea obtener una lista completa de los puertos y de los servicios que los emplean.

## Firewall (Cortafuegos)

El cortafuegos del 802.11g 54Mbps Router proporciona control de accesos para los PC clientes, y bloquea los ataques más comunes de los piratas informáticos, que incluyen: IP Spoofing, ataque LAND, Ping de la muerte, IP de longitud cero, ataque Smurf, bucle de retorno del puerto UDP, ataque Snork, TCP null scan, e inundación con paquetes TCP SYN. El cortafuegos no afecta de manera significativa al rendimiento del sistema, por lo que le aconsejamos que lo deje activado para proteger a los usuarios de la red (para poder acceder a los parámetros de configuración adicionales, el cortafuegos debe estar activado).

**Nota:** Para que los cambios tengan efecto, haga clic en el botón **Apply** (Aplicar), situado en la esquina inferior derecha de su pantalla.

|                                                                                           |                                                                                                    | AQ<br>Advance                                                                                                    | d Setup                                                                                                    | orne G Logo                                                                                                    |
|-------------------------------------------------------------------------------------------|----------------------------------------------------------------------------------------------------|----------------------------------------------------------------------------------------------------|----------------------------------------------------------------------------------------------------|----------------------------------------------------------------------------------------------------|
| Access Control<br>Access Control alloc<br>to actives.<br>. Enable Fills<br>. Normal Fills | er uners to block PC<br>ering Panction (<br>ering Table (up to                                                                        | a or your network from gaining occess to th<br>C yes & to<br>18 competency                                                                                                    | e Entarmet. The waar can ble                                                                                                    | ak PCs baard o                                                                                                    |
| Clark PC<br>Description                                                                   | Client PC IP<br>Address                                                                                                    | Clast Service                                                                                                    | Schedule Fure                                                                                                    | Configure                                                                                                    |
| 1111                                                                                      | 192.345.1.13 ~ 0                                                                                                    | SNMP, User Defined Service                                                                                                    | Always<br>Notking                                                                                                    | Edi Oninte                                                                                                    |
| 2 5 3 2 2                                                                                 | ~ 87.5.881.591                                                                                                    | PTP, BetNeeting                                                                                                    | test                                                                                                    | Edit Delete                                                                                                    |
| MALES                                                                                     |                                                                                                    |                                                                                                    |                                                                                                    | 66                                                                                                    |
|                                                                                           | Access Control<br>Access Control<br>(# access<br># Baable Fills<br>Normal Fills<br>Clark OC<br>Description<br>1111<br>21322<br>Add PC | Access Control<br>Access Control<br>in Access Control<br>- Cauchier Vitering Pointing I<br>- Normal Pittering Table (op to<br>Cauchier CC)<br>- Cauchier (CC)<br>- Cauchier ( | Access Control  Access Control | Advanced Service Provide Service Service Servi |

#### Access control (Control de accesos)

Esta opción le permite definir distintos privilegios basándose en la dirección IP de los PC clientes. Para activar **Enable Filtering Function** (Activar función de filtrado) haga clic en **Yes** (Sí).

- **Nota:** Todo PC configurado con reglas de cortafuegos debe incorporarse a la **Access Control Table** (Tabla de control de accesos).
- **Nota:** Haga clic en Add PC (Añadir PC) y establezca la configuración apropiada de los servicios para los PC clientes (como se indica en la captura de pantalla siguiente).

| U.S.Robotics                                                                                                    |                                                                                                    | Advanced Setup                                                                                                    | Rits<br>BLOGOM              |  |  |  |  |
|----------------------------------------------------------------------------------------------------|----------------------------------------------------------------------------------------------------|----------------------------------------------------------------------------------------------------|-----------------------------|--|--|--|--|
| D System<br>D WAN<br>D UAN<br>D UAN<br>D Wineless<br>D NAT<br>D Firmeal<br>P Access Control<br>P MAC Filter<br>D MAC Filter<br>D Mac Rule<br>Schoduls Rule<br>D Strandon Detection | Access Control Add PC This pape allows users to define service live the KLS biosing function, you need to cont or allow read to cont or the read to configure the Seld-allow all Client PC Descriptions [11] Client PC or Address: 1972 and 22 | brions of clarit PCs, including IP address, service type and scheduling rule o<br>gave the VE, address fort on the "USE Bloosing Stat" page. For the optiedda<br>first on the "Diskedule Rule" page. | ritaria. For<br>g function, |  |  |  |  |
| ODDNS                                                                                                    | Service Name                                                                                                    | Detail Description                                                                                                    | Blocking                    |  |  |  |  |
| a UP/P                                                                                                    | ***                                                                                                    | HTTP, TCP Part 83, 3128, 8000, 8080, 8081                                                                                                    |                             |  |  |  |  |
| J Tools                                                                                                    | manar with LRL blacking                                                                                                    | HTTP (Ref. URL Blocking Site Page)                                                                                                    |                             |  |  |  |  |
| o ota nan                                                                                                    | E-mail Sending                                                                                                    | SMTP, TCP Fort 25                                                                                                    |                             |  |  |  |  |
|                                                                                                    | News Foremo                                                                                                    | MNTP, TCP Port 115                                                                                                    |                             |  |  |  |  |
|                                                                                                    | E-mail Receiving                                                                                                    | POPD, TCP Port 130                                                                                                    |                             |  |  |  |  |
|                                                                                                    | Secure HTTP                                                                                                    | HTTPS, TCP Port 443                                                                                                    |                             |  |  |  |  |
|                                                                                                    | nie Transfer                                                                                                    | FTP, TCP Port 23.                                                                                                    |                             |  |  |  |  |
|                                                                                                    | MSN Messenger                                                                                                    | TCP Purc LM3                                                                                                    |                             |  |  |  |  |
|                                                                                                    | Telnet Service                                                                                                    | TCP Part 23                                                                                                    | -                           |  |  |  |  |
| and a second                                                                                                    | app                                                                                                    | AOL Instant Messonger, TCP Port 5190                                                                                                    | П                           |  |  |  |  |

#### MAC Filtering Table (Tabla de filtrado de direcciones MAC)

| U.S.Robotics                                                                                                    |                                                                                     |                                                                          |                                                                      |                                                        | Ad                                                      | Adv<br>Ivance               | and<br>d Setu              | ped                      | ame @Logout                       |
|----------------------------------------------------------------------------------------------------|-------------------------------------------------------------------------------------|--------------------------------------------------------------------------|----------------------------------------------------------------------|--------------------------------------------------------|---------------------------------------------------------|-----------------------------|----------------------------|--------------------------|-----------------------------------|
| O System<br>O'IIAN<br>O LAN<br>O Mitroless<br>O NAT<br>D Ritewall<br>D Access Control<br>D MAC Filter<br>D MAC Filter<br>D MAC Filter<br>D URL kilocomg<br>D Cohegide Rule | MAC Filte<br>This section I<br>have access<br>support up to<br>• MAC AU<br>• MAC FI | ering Tal<br>to your network<br>32 devices<br>ddress Conf<br>Roring Tabl | ble<br>Is MAC Fi<br>rork. All o<br>and appi<br>trol 1 (<br>le (up to | itor conf<br>ther clie<br>es to cli<br>O Yes<br>32 com | iguration. W<br>Int devices<br>encs.<br>R No<br>putors) | vhen enable<br>will get den | d, only MAG<br>ied access. | addresses<br>This securi | configurad will<br>ty feature can |
| <ul> <li>Entrusion Detection</li> <li>EMZ</li> </ul>                                                                                                    |                                                                                     | 10                                                                       |                                                                      |                                                        | Client i                                                | PC MAC Add                  | hess                       |                          |                                   |
| O DONS<br>O UP/P                                                                                                    |                                                                                     | 1                                                                        |                                                                      | +                                                      | : [                                                     |                             | 1                          | 1: -                     |                                   |
| OTools                                                                                                    |                                                                                     | 2                                                                        |                                                                      | ÷ [                                                    | : [                                                     | :                           |                            | :                        |                                   |
| @Status                                                                                                    |                                                                                     | 3                                                                        |                                                                      | ÷ [                                                    | : [                                                     | : -                         | 1                          | :                        |                                   |
|                                                                                                    |                                                                                     | +                                                                        |                                                                      | 1                                                      | : [                                                     | : -                         | 1                          | :                        |                                   |
|                                                                                                    |                                                                                     | 5                                                                        |                                                                      | : [                                                    | : [                                                     | : [                         |                            |                          |                                   |
|                                                                                                    |                                                                                     | 6                                                                        |                                                                      | : [                                                    | : [                                                     | : [                         |                            | 1 : E                    |                                   |
|                                                                                                    |                                                                                     | -                                                                        |                                                                      |                                                        |                                                         |                             |                            |                          |                                   |

La función de filtrado de direcciones MAC del 802.11g 54Mbps Router le permite controlar el acceso a la red de un máximo de 32 clientes, basándose en las direcciones MAC (Control de acceso a medios) de los PC clientes. Esta ID es única para cada adaptador de red. Si la dirección MAC figura en la tabla, el cliente correspondiente podrá acceder a la red.

Para utilizar **MAC Address Control** (Control de direcciones MAC) haga clic en **Yes** (Sí). De este modo, únicamente los PC que figuren en la lista podrán acceder a la red. Introduzca las direcciones MAC deseadas y después haga clic en **Apply** (Aplicar).

### URL Blocking (Bloqueo de URL)

Para configurar la función **URL Blocking** (Bloqueo de URL), use la tabla siguiente, que le permitirá determinar los sitios Web (por ejemplo, www.unsitio.com) o las palabras que desee filtrar en su red.

Para llevar a cabo esta configuración tendrá que crear o modificar una regla de acceso en "Access control (Control de accesos)" en la página 43. Para modificar una regla existente, haga clic en la opción **Edit** (Editar) junto a la regla que desee modificar. Para crear una nueva regla, haga clic en la opción **Add PC** (Añadir PC).

En la sección **Add PC** (Añadir PC) de **Access Control** (Control de accesos) marque la opción **WWW with URL Blocking** (WWW con bloqueo de URL) de la tabla **Client PC Service** (Servicio para el PC cliente) para excluir los sitios Web y las palabras clave definidos a continuación.

| U.S.Robotics                                                                                                    |                                                                                                    |
|----------------------------------------------------------------------------------------------------|----------------------------------------------------------------------------------------------------|
| O System<br>O KAN<br>O LAN<br>O LAN<br>O Kireless<br>O NAT<br>E Arexes Control<br>D NAC Filter<br>D LAN, Hindling<br>D Schedulo Rule | URL Blocking<br>Disallowed Web Sites and Keywords.<br>You can block access to certain Web sites from a particular PC by entering either a full URL address or<br>just a keyword of the Web site.<br>To specify the particular PC, go back to the "Access Control" page and check the box for "Hittp with URL<br>Blocking" in the "Normal Filtering Table". |
| Entrusion Detection<br>ECM2<br>Q ODNS<br>Q UMP<br>Q Tools<br>Q Status                                                                | Rule Number         UFL / Keyword         Rule Number         UFL / Keyword           Site 1         Site 16         Site 16         Site 17           Site 3         Site 10         Site 19         Site 19           Site 5         Site 20         Site 21         Site 21           Site 7         Site 22         Site 22         Site 22            |
| 1                                                                                                    | Ste         Ste         23           Ste         9         Ste         24           Size         10         Ste         25           Size         11         Ste         26                                                                                                    |

Use esta página para bloquear el acceso a los sitios Web o a las URL que contengan las palabras clave definidas en la tabla de palabras clave.

#### Schedule Rule (Regla de programación)

La función **Schedule Rule** (Regla de programación) le permite configurar reglas específicas basadas en la hora y la fecha. Una vez configuradas, estas reglas pueden emplearse para configurar de forma más precisa el control de los accesos.

| U.S.Robotics <sup>.</sup>                                                                                             |                                                  |                                                    | Advance<br>Advanced Setup         | Home @Logout     |
|----------------------------------------------------------------------------------------------------|--------------------------------------------------|----------------------------------------------------|-----------------------------------|------------------|
| U System<br>U WAN<br>U LAN<br>U Wireless<br>U NAT<br>D Erewall<br>P Access Control<br>P Mac Filter<br>U LER, Brocking | Schedule Rule<br>This page defines sche<br>paga. | cule rule names and activ<br>able (up to 30 rules) | vates the schedule for use in the | "Access Control" |
| <ul> <li>Schedulo Rule</li> <li>Totrucino Detection</li> </ul>                                                        | Rule Name                                        | [                                                  | Rule Comment                      | Configure        |
| CMZ                                                                                                    | test                                             | 2:00AM - 2:00AM                                    |                                   | Edit Delete      |
| o DONS<br>o UPnP<br>o Tools<br>o Status                                                                               | Add Schodule Ru                                  | <u>le</u>                                          |                                   |                  |

Para activar el control de accesos a Internet basándose en una regla de programación:

- 1. Haga clic en Add Schedule Rule (Añadir regla de programación).
- **2.** Establezca la configuración de la regla de programación (como se muestra en la pantalla siguiente).
- **3.** Haga clic en **OK** (Aceptar) y, a continuación, haga clic en el botón **APPLY** (Aplicar) para guardar la configuración.

#### Edit Schedule Rule

Use this section to create your network schedule rules.

The times you set below are the times pariods that you want the Access Control Rule to be active. For example, if you want to block internet access (block WWW) from 9AM to 9PM during the week. Simply configure 9:00 AM as "Start Time" and 9:00 PM as "End Time" for each weekday - during that time period the user will be unable to access the internet.

Once the schedule rule is setup, you will need to configure or edit an Access Control rule, and select your Schedule Rule that you want to apply to that Access Control rule. You can set the schedule rule at the bottom of the Access Control Configuration page in the "Schedule" guide drop-down option.

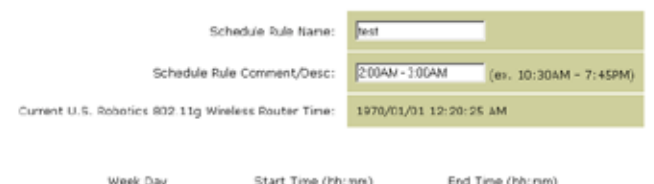

| week buy  | start may (meanly | ena rang (merang |
|-----------|-------------------|------------------|
| Every Day | 2 : 00 AM •       | 3 : 00 AM •      |
| Sunday    |                   | : AM I           |
| Manday    |                   |                  |

#### Intrusion Detection (Detección de intrusiones)

| U.S.Robotics                                                                                                    |                                                                                                    | Advance                                 | d Setup                                        | Home                   |
|----------------------------------------------------------------------------------------------------|----------------------------------------------------------------------------------------------------|-----------------------------------------|------------------------------------------------|------------------------|
| O System<br>O WAN<br>O LAN<br>O Wireless<br>O NAT<br>O Firewall                                                                            | Intrusion Detection<br>When the SPI (Stateful Packet Inspection) frew<br>Stateful Packet Inspection (SPI) allows full support<br>dynamic port numbers. | all feature is en<br>ort of different : | abled, all packets ca<br>application types tha | n be blor<br>t are usi |
| Access Control     MAC Riter     MAC Riter     URL Blocking     Schedule Rule     Intruston Detection     DMZ     DDNS     UPnP     OTeols | FIREWALL CONFIGURA<br>SPI and Anti-DoS<br>frewall protection:<br>Discard Ping From<br>WAN:                                                             | F Enable                                | C Disable<br>C Disable                         |                        |
| O Status                                                                                                    | E-MAIL ALERT CONFIG<br>Your E-mail<br>Address:<br>SMTP Server<br>Address:<br>User name:                                                                | URATION                                 |                                                |                        |
| July 1                                                                                                    | Password:                                                                                                    |                                         |                                                |                        |

- <u>SPI and Anti-DoS (Denial-of-Service) firewall protection</u> (Cortafuegos de protección contra SPI y Anti-DoS (Denegación de servicio) El valor predeterminado es Enable (Activar): La función Intrusion Detection (Detección de intrusiones) limita el acceso del tráfico entrante al puerto WAN. Cuando se activa la función SPI (Inspección global de paquetes), todos los paquetes entrantes serán bloqueados, con la excepción de los tipos seleccionados en la sección de Stateful Packet Inspection (Inspección global de paquetes).
- <u>Discard Ping from WAN (Descartar Ping del entorno de la WAN).</u> <u>El valor predeterminado es Enable (Activar):</u> Evita que el router responda a cualquier solicitud de ping al puerto WAN.
- <u>E-mail Alert Configuration (Configuración del aviso de recepción de correo electrónico</u>): Introduzca su dirección de correo electrónico. Introduzca sus servidores SMTP y POP3, su **User Name** (Nombre de usuario) y su **Password** (Contraseña).

### DMZ (Demilitarized Zone) (Zona desmilitarizada)

| U.S.Robotics                                                                                                    |                                                                                                    |
|----------------------------------------------------------------------------------------------------|----------------------------------------------------------------------------------------------------|
| O System<br>O WAN<br>O LAN<br>O Warkess<br>O NAT<br>Firewall<br>A Access Control<br>MC Fiber<br>P UR, Biocring<br>Chackie Sale<br>Chackie Sale | OMZ(Demilitarized Zone)         If you have a local dimt PC that construm an Internet application properly from behind the NAT firmual, then you can open the client up to unrestricted two-way Internet access by defining a Virtual OMZ Host.         Enable DM2:       O Yes       Ne         Multiple PCs can be exposed to the internet for two-way communications e.g. internet gaming, woold conferencing, or VPN connections. To use the DM2, you must set a static IP address for that FC.                                                                                                    |
| o DINS<br>O UPAP<br>O Tools<br>O Status                                                                                                    | Public IP Address         Client PC IP Address           1         10.1.16.24         192.166.2.8           2         0         0         0         0           3         0         0         0         0         192.166.2.8           4         0         0         0         0         192.166.2.8           5         0         0         0         192.166.2.8         0           6         0         0         0         192.166.2.8         0           7         0         0         0         192.166.2.8         0           6         0         0         0         192.166.2.8         0           7         0         0         0         192.166.2.8         0           7         0         0         0         192.166.2.8         0           7         0         0         0         192.166.2.8         0           7         0         0         0         192.166.2.8         0           8         0         0         0         192.166.2.9         0 |
| 1                                                                                                    | 6 📾 🚇                                                                                                    |

Si tiene un PC cliente que no puede ejecutar una aplicación Internet correctamente desde detrás del cortafuegos, puede configurar el cliente para que tenga acceso bidireccional a Internet sin restricciones. Introduzca la **Public IP Address** (Dirección IP pública) del host DMZ en esta página. Introduzca la **Client PC IP Address** (Dirección IP del PC cliente) de los clientes que deseen conectarse. La adición de un cliente a la DMZ podría exponer su red local a diversos riesgos para la seguridad del sistema; utilice esta función únicamente como último recurso.

## DDNS (Dynamic DNS) Settings (Configuración DDNS dinámico)

| U.S.Robotics                                                                  |                                                                                                    | Advanced Setup Theme @Lopest                                                                                                    |
|-------------------------------------------------------------------------------|----------------------------------------------------------------------------------------------------|----------------------------------------------------------------------------------------------------|
| O System<br>O WAN<br>O LAN<br>O Wineless<br>O NAT<br>O Firemall<br>O Firemall | DDNS (Dynamic DNS) :<br>Dynamic DNS provides users on the<br>servers, DDHS allows your domain in<br>records changed when your IP add | Settings<br>a atternet a method to tie their donain nene(s) to computers or<br>neme to follow your tP address automatically by having your DHS<br>ress changes. |
| o UPoP<br>O Tools<br>O Status                                                 | Dynamic DVS:                                                                                                    | F Enabled C Deabled                                                                                                    |
|                                                                               | Service Configuration<br>DDNS Service:                                                                                               | DyrDHSong                                                                                                    |
|                                                                               | Host Name:<br>Username:                                                                                                    |                                                                                                    |
|                                                                               | Pessword:<br>Nal Exchanger (optional):                                                                                               | Canada Canada                                                                                                    |
|                                                                               | widcard:                                                                                                    | C Enabled (F Disabled                                                                                                    |
|                                                                               |                                                                                                    |                                                                                                    |

La página DDNS (Dynamic DNS) (DNS dinámico) proporciona a los usuarios de Internet un método para vincular el nombre de su dominio al router o al servidor. La función DDNS hace que el nombre del dominio siga a la dirección IP automáticamente, cambiando sus registros DNS cuando cambia su IP. El valor predeterminado es Disabled (Desactivado).

El servicio DDNS actualiza dinámicamente la información DNS convirtiéndola en un nombre del host estático suministrado por el proveedor del servicio DDNS, a medida que las direcciones IP de los clientes cambian.

**Nota:** Para más detalles, visite las páginas Web de los proveedores de DDNS.

| Proveedor del servicio DDNS | Sitio Web             |
|-----------------------------|-----------------------|
| DynDNS.org                  | http://www.dyndns.org |
| No-IP.com                   | http://www.no-ip.com  |

| Proveedor del servicio DDNS | Sitio Web             |
|-----------------------------|-----------------------|
| TZO.com                     | http://www.tzo.com    |
| DYNDNS.COM                  | http://www.dyndns.com |

Para usar DDNS, haga clic en el botón de opción **Enable** (Activar) y, a continuación, seleccione el tipo de **DDNS Service** (Servicio DDNS) y entre el **Username** (Nombre de usuario), la **Key** (Contraseña), el **Host Name** (Nombre del host) o la **Server IP** (IP del servidor) y la dirección de correo electrónico.

Mail Exchanger (MX) y Backup MX le ofrecen configuraciones de correo electrónico versátiles. Estos servicios le permiten controlar la entrega del correo electrónico para un dominio o subdominio específicos. El **Wildcard** (Comodín) hace que el nombre de su host señale permanentemente a su dirección IP.

El DNS de TZO.com le permite albergar su sitio Web, su servidor de correo electrónico, su sitio FTP y otros servicios en sus propias instalaciones, incluso si tiene una dirección IP dinámica. La sección **Server Configuration** (Configuración del servidor) abre automáticamente las opciones del puerto seleccionadas en la sección **Virtual Server** (Servidor virtual).

UPnP (Universal Plug and Play) Setting (Configuración de Universal Plug and Play)

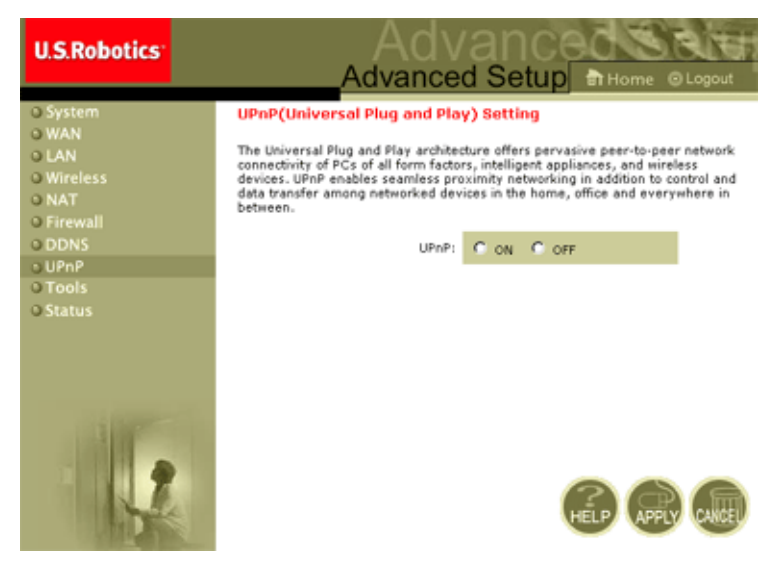

Para activar UPnP haga clic en **ON** (Activar) en esta página. UPnP permite al dispositivo realizar las siguientes funciones automáticamente:

- Incorporarse dinámicamente a la red local.
- Obtener una dirección IP.
- Comunicar sus funciones y obtener información sobre la presencia y las funciones de otros dispositivos.

## Tools (Herramientas)

Use el menú **Tools** (Herramientas) para hacer copias de seguridad de la configuración existente, restablecer una configuración guardada previamente, restablecer la configuración predeterminada de fábrica, actualizar el firmware, y reiniciar el 802.11g 54Mbps Router.

## Tools - Configuration Tools (Herramientas: Herramientas de configuración)

| U.S.Robotics                                                                                             |                                                                                                    |
|----------------------------------------------------------------------------------------------------|----------------------------------------------------------------------------------------------------|
| D System<br>D WAN<br>D LAN<br>D LAN<br>D Firewall<br>D DNS<br>D UPAP<br>D Tools<br>P Configuration Tools | Configuration Tools Use the "backup" tool to save the U.S. Robotics 802.110 wireless Router's current configuration to a file named "W040050-22", backup, df 'on your PC. Tou can then use the "Restore" to lot or restore the saved configuration to the U.S. Robotics 110 Wireless Router's Automatively, you can use the "Restore" to Factor to Evaluation to the U.S. Robotics 802.110 Wireless Router to perform a power roset and restore the ongoing factory settings. U.S. Robotics 802.110 Wireless Router Tool Options |
| Status                                                                                                   | Backup to WG40050-22_backup to H                                                                                                    |
|                                                                                                    | Restore Windless Router to<br>Fectory Settings : Restore to Debuil Settings                                                                                                    |

- **Backup Router Settings** (Copia de seguridad de la configuración del Router): Guarda la configuración del 802.11g 54Mbps Routeren un archivo.
- **Restore Router Settings** (Restablecer configuración del router): Restablece la configuración del router a partir de una copia de seguridad del archivo de configuración.
  - 1. Seleccione el archivo deseado haciendo clic en el botón **Browse** (Examinar).
  - **2.** Haga clic en **Restore from config file** (Restablecer a partir de archivo de configuración).

• **Restore to factory defaults** (Restablecer valores predeterminados de fábrica): Devuelve los parámetros de configuración del 802.11g 54Mbps Router a los valores predeterminados de fábrica.

## Tools - Firmware Upgrade (Herramientas: Actualización del firmware)

| U.S.Robetics                                                                                                    |                                                                                                    |
|----------------------------------------------------------------------------------------------------|----------------------------------------------------------------------------------------------------|
| O System<br>O WAN<br>O UAN<br>O UAN<br>O Wireless<br>O NAT<br>O Pirewall<br>O DDNS<br>O UP/P<br>O Tools<br>F Firmware Upgrade<br>F Reset | Current Firmware Version:         [display five version and data here]           Current Firmware Version:         [display five version and data here] |
|                                                                                                    |                                                                                                    |

Esta página le permitirá actualizar el firmware o la interfaz del usuario con la última versión. Haga clic en **Browse** (Examinar) en el campo **Firmware File** (Archivo de firmware) para buscar el archivo descargado. Haga clic en **APPLY** (Aplicar). Consulte la información de la página **Status** (Estado) para cerciorarse de que el proceso de actualización se haya completado satisfactoriamente.

#### Tools - Reset (Herramientas: Reiniciar)

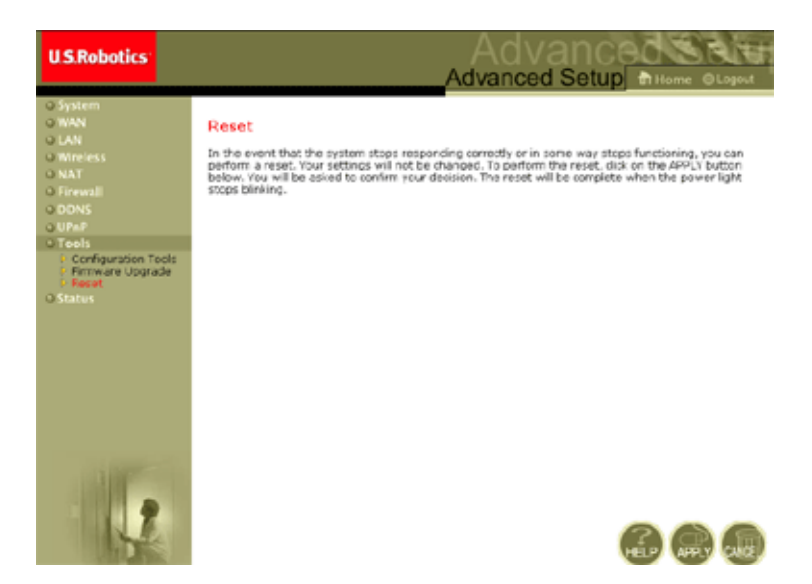

Haga clic en **APPLY** (Aplicar) para reiniciar el 802.11g 54Mbps Router. El proceso se habrá completado cuando el LED de alimentación deje de parpadear.

**Nota:** Si pulsa el botón **Reset** (Reinicio) del panel posterior del dispositivo, el 802.11g 54Mbps Router ejecutará un reinicio de hardware. Si mantiene el botón pulsado durante más de cinco segundos, todos los LED se iluminarán y se restablecerán los valores de configuración predeterminados de fábrica.

## Status (Estado)

La página **Status** (Estado) contiene información sobre el estado de la conexión a la WAN/LAN, las versiones del firmware y el hardware, los intentos de acceso no autorizados y los clientes DHCP conectados a la red.

| U.S.Robotics                                                                                           |                                                                                                    |                                                                                                    |                                                                                                    |
|----------------------------------------------------------------------------------------------------|----------------------------------------------------------------------------------------------------|----------------------------------------------------------------------------------------------------|----------------------------------------------------------------------------------------------------|
| o system<br>o MAN<br>o MAN<br>o Martess<br>o NAT<br>o Frewall<br>o Ores<br>UPnP<br>o Teols<br>o Status | Status<br>You say no the Status powers to a<br>soft and water mission numbers, an<br>connected to your reterofs.<br>Exercised Toxins: 01/03/2002 00:3<br>INTERNET<br>Califications: 01/03/2002 00:3<br>INTERNET<br>Califications: 01/03/2002 00:3<br>Primery 100/10.2002<br>Primery 100/10.2002<br>Renew | ee the connection status for U.S. Fabrics<br>in illingel attempts to access your network<br><b>Soil ann</b><br><b>CATEWAT</b><br>I's Audowic 1951 168 2.1<br>Dathout Parks, 235-355 295-3<br>Present: mables<br>I's and<br>Wrielmas. Diabled | ACC 31.9 Minutes Ender's NAVLAN interference, Smoothest and Ender an all CRCP client PCs carrier<br>Ex-FORMATION<br>Numbers of EndCP Clients 1<br>Numbers (EndCP Version)<br>Read Clients (Sector Version)<br>Read Clients (Sector Version)<br>Composed Address<br>(Composed Address)<br>Composed Address<br>(Composed Address)<br>Composed Address<br>(Composed Address)<br>(Composed Address)<br>(Comp |
|                                                                                                    | Security Log<br>Very bit attempt that have been i<br>suit notion.<br>D1/01/2002 00:24:03 PROP<br>D1/01/2002 00:23:55 PROP                                                                                                    | made to gein access to<br>Clicent 2<br>Clicent 2<br>Clicent 2                                                                                                    | N Log<br>Gen on LANCHOP clients oursetly inded to the<br>00.11g Workers Rocker .<br>0.2.100 sec=00-00-11-2                                                                                                    |

Esta página consta de los siguientes elementos:

| Sección                       | Descripción                                                                                                    |
|-------------------------------|----------------------------------------------------------------------------------------------------|
| INTERNET                      | Muestra el tipo de conexión WAN y su estado.                                                                                                    |
| Release<br>(Desconectar)      | Haga clic en este botón para desconectarse de la WAN.                                                                                                    |
| Renew<br>(Renovar)            | Haga clic en este botón para establecer una conexión con la WAN.                                                                                                    |
| GATEWAY<br>(Puerta de enlace) | Muestra la configuración IP y el estado de DHCP y del<br>cortafuegos.                                                                                                    |
| INFORMATION<br>(Información)  | Muestra el número de clientes conectados, las versiones del<br>firmware, y la dirección MAC física de la interfaz de cada<br>medio, además de la versión y el número de serie del<br>hardware. |

| Security Log<br>(Registro de<br>seguridad)        | Muestra los intentos de acceso a la red no autorizados.                    |
|---------------------------------------------------|----------------------------------------------------------------------------|
| Save (Guardar)                                    | Haga clic en este botón para guardar el archivo del registro de seguridad. |
| Clear (Borrar)                                    | Haga clic en este botón para borrar el registro de accesos.                |
| Refresh<br>(Actualizar)                           | Haga clic en este botón para actualizar la pantalla.                       |
| DHCP Client Log<br>(Registro de<br>clientes DHCP) | Contiene información sobre todos los clientes DHCP de<br>la red.           |

# Solución de problemas

En esta sección se describen algunas sugerencias prácticas para conectar su ordenador al 802.11g 54Mbps Router.

A. Compruebe la conexión con el 802.11g 54Mbps Router. Si no logra acceder a las páginas de gestión Web de 802.11g 54Mbps Router, podría deberse a que el dispositivo no esté correctamente conectado o configurado. Aunque las ilustraciones de esta sección provienen de un sistema Windows 2000, los pasos descritos son los mismos para Windows 95/98/Me/XP.

**(Windows 2000 y XP)** Para determinar el estado de la configuración TCP/IP de su ordenador, siga los pasos descritos a continuación:

- 1. Haga clic en Inicio y, a continuación, en Ejecutar.
- 2. Escriba cmd o command para abrir la ventana del DOS.
- **3.** En la ventana del DOS, escriba **ipconfig** y compruebe la información que se muestra.
- **4.** Si su ordenador está configurado para utilizar DHCP, su configuración TCP/IP será similar a la información siguiente:
  - IP Address (Dirección IP): 192.168.2.x (x es un número entre 100 y 199, como valor predeterminado)
  - Subnet (Subred): 255.255.255.0
  - Gateway (Puerta de enlace): 192.168.2.1

## Solución de problemas

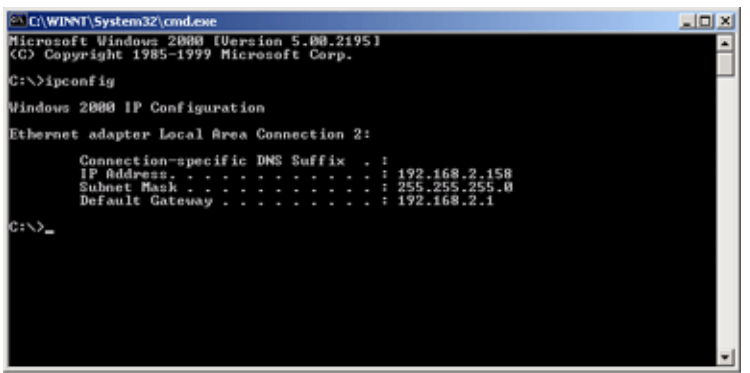

Si su dirección IP comienza por 169.254.xxx.xxx, pase a la sección siguiente.

Si tiene configurada otra dirección IP, consulte la sección C.

**(Windows 98 y Me)** Para determinar el estado de la configuración TCP/IP de su ordenador, siga los pasos descritos a continuación:

- 1. Haga clic en Inicio y luego en Ejecutar.
- 2. Escriba winipcfg y haga clic en Aceptar. Seleccione el 802.11g Wireless USB Adapter y compruebe que la dirección IP, la máscara de subred, la puerta de enlace predeterminada y los datos del servidor DNS son correctos.
- **3.** En caso contrario, haga clic en Liberar todo y luego en Renovar todo.

Si tiene configurada otra dirección IP, consulte la sección C.

B. Mi dirección IP empieza por 169.254.xxx.xxx.

Si su dirección IP comienza con estos números, debe comprobar su conexión con el 802.11g 54Mbps Router.

Cerciórese de que en el 802.11g 54Mbps Router esté encendido el LED verde correspondiente al puerto al cual el ordenador está conectado. En caso contrario, pruebe con otro cable.

Si el LED verde está encendido, abra una ventana del DOS siguiendo los pasos descritos anteriormente y escriba **ipconfig/renew**.

Si aún sigue sin poder obtener una dirección IP del 802.11g 54Mbps Router, vuelva a instalar su adaptador de red. Consulte el manual de su adaptador para obtener información sobre el proceso de instalación.

C. Tengo otra dirección IP.

Si el PC le informa de que su dirección IP es otra, es posible que el PC no esté configurado para establecer conexiones DHCP.

Una vez que se haya cerciorado de que su ordenador está configurado para DHCP, siga los pasos descritos a continuación:

- 1. Abra una ventana del DOS siguiendo los pasos descritos anteriormente.
- 2. Escriba ipconfig /release.

## Solución de problemas

3. A continuación, escriba ipconfig/renew.

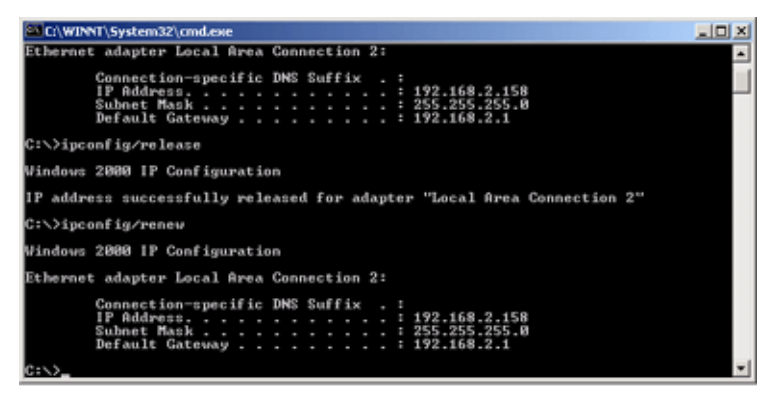

- D. El LED 10/100 no se enciende cuando se establece una conexión.
- 1. Cerciórese de que tanto el ordenador host como el 802.11g 54Mbps Router están encendidos.
- **2.** Cerciórese de que el cable de red está conectado a ambos dispositivos.
- **3.** Compruebe que está usando un cable de categoría 5 si su red funciona a 100 Mbps, y que la longitud del cable no excede los 100 m.
- 4. Compruebe las conexiones de la tarjeta de red.
- **5.** El puerto 10BASE-T/100BASE-TX, la tarjeta de red o el cable podrían ser defectuosos.
- **E.** Si los clientes inalámbricos no pueden conectarse a la red, compruebe lo siguiente:
  - **1.** Cerciórese de que el 802.11g 54Mbps Router y los clientes inalámbricos están configurados con el mismo identificador de conjunto de servicios (SSID).

- **2.** Si la autenticación o el cifrado están activados, cerciórese de que los clientes inalámbricos están correctamente configurados con las claves correspondientes.
- Si la autenticación se establece mediante un servidor RADIUS, cerciórese de que los clientes están correctamente configurados en el servidor.
- 4. Si la autenticación se establece mediante IEEE 802.1x, cerciórese de que los usuarios inalámbricos han instalado y configurado correctamente el software para clientes 802.1x.
- **5.** Si el filtrado de direcciones MAC está activado, cerciórese de que la dirección del cliente se ha incluido en la tabla de control de accesos.
- **6.**Si los clientes inalámbricos se desplazan entre varios 802.11g 54Mbps Router, cerciórese de que todos los routers y todos los dispositivos inalámbricos del conjunto de servicios ampliables (ESS) están configurados con el mismo SSID y utilizan el mismo método de autenticación.

**F.** Si ha olvidado o perdido la contraseña: Devuelva el 802.11g 54Mbps Router a su configuración predeterminada, pulsando el botón **Reset** (Reinicio), situado en el panel posterior, durante cinco segundos o más. La contraseña predeterminada es **admin**.

**G.** Si no puede ver la interfaz Web del usuario:

Debe cerciorarse de que la función HTTP proxy de su navegador Internet está desactivada. De este modo, podrá ver las páginas de configuración del 802.11g 54Mbps Router con su navegador Web. Los pasos siguientes son para Internet Explorer.

Windows Internet Explorer 5.5 o superior.

Para garantizar que la pantalla se actualice correctamente tras la introducción de un comando, cerciórese de que Internet Explorer 5.5

está configurado como sigue: La opción "Comprobar si hay nuevas versiones de las páginas guardadas" del menú **Herramientas**/ **Opciones de Internet/General**/

- Nota: La opción Archivos temporales de Internet/Configuración debe estar ajustada a "Cada vez que se visita la página".
- 1. Abra Internet Explorer. Haga clic en Herramientas y, luego, en Opciones de Internet.
- **2.** Haga clic en la ficha Conexiones de la ventana Opciones de Internet.
- **3.** Haga clic en el botón **Configuración LAN**.
- **4.** Borre las marcas de verificación de todas las casillas de confirmación y haga clic en **Aceptar** para guardar los cambios en la configuración de la LAN.
- **5.** Vuelva a hacer clic en **Aceptar** para cerrar la ventana de Opciones de Internet.

Macintosh Internet Explorer

- 1. Abra Internet Explorer. Haga clic en **Explorer/Preferencias**.
- **2.** Seleccione **Proxies** en el apartado Red de la ventana de preferencias del explorador.
- **3.** Borre las marcas de verificación de todas las casillas de confirmación y haga clic en **OK**.

H. Si todas las demás medidas fracasan, y el 802.11g 54Mbps Router sigue sin funcionar correctamente, siga uno de los pasos descritos a continuación:

- **1.** Reinicie el hardware del 802.11g 54Mbps Routerusando la interfaz Web del usuario o realizando un reinicio de hardware.
- **2.** Devuelva el 802.11g 54Mbps Router a su configuración predeterminada pulsando el botón **Reset** (Reinicio), situado en el panel posterior, durante cinco segundos o más. A continuación, haga clic en **LOGIN** (Conexión) para acceder a la interfaz del usuario.

# DATOS TÉCNICOS

A continuación se describen las características técnicas del USR5462.

#### Estándares

Ethernet IEEE 802.3 10BASE-T IEEE 802.3u 100BASE-TX Fast Ethernet IEEE 802.11b IEEE 802.11g

#### Interfaz WAN

10BASE-T/100BASE-TX

#### Interfaces LAN

10BASE-T/100BASE-TX

4 puertos RJ-45: Tasa de transferencia LAN máxima de 10/20 Mbps (10BASE-T semidúplex/dúplex completa) o 100/200 Mbps (100BASE-TX semidúplex/dúplex completa)

#### Antena

2 antenas incluidas

#### Gestión

Gestión mediante navegador Incluye servidor y cliente DHCP

#### Funciones avanzadas

Configuración de dirección IP dinámica: DHCP, DNS Seguridad inalámbrica: WPA, 802.1x, cifrado WEP de 40/64/128-bits, emisión SSID desactivada, filtrado de direcciones MAC Cortafuegos: Control de accesos, prevención de accesos no autorizados, registro Servidor virtual con NAT y NAPT Red privada virtual: PPTP, L2TP, paso IPSec Detección de intrusiones, aviso de recepción de correo electrónico, control paterno

#### Panel de indicadores

Alimentación, WLAN, WAN (enlace, actividad), LAN (enlace/actividad, velocidad - 10/100 Mbps)

#### Dimensiones

130 x 85 x 32 mm

#### Peso

370 g

#### Alimentación

12 V DC, 1000 mA

#### Corriente máxima

0,04 A<sub>RMS</sub> máx. a 110 V/240 V

#### Consumo de corriente

5 vatios máx. a 100-240 VAC

#### Estándares Internet

RFC 826 ARP, RFC 791 IP, RFC 792 ICMP, RFC 768 UDP, RFC 793 TCP, RFC 854-859 TELNET, RFC 1321 MD5, RFC 1497 extensión BOOTP, RFC 1570 extensión PPP LCP, RFC 1631 NAT, RFC1661 PPP, RFC 1700 números asignados, RFC 1866 HTML, RFC 1945 HTTP, RFC 1994 CHAP, RFC 2131 DHCP, RFC 2637 PPTP

#### Temperatura

De funcionamiento: de o a 40 °C De almacenamiento: de -40 a 70 °C

#### Humedad

De 5% a 95% (sin condensación)

#### Homologaciones

Marcado CE Emisiones FCC Clase B VCCI Clase B Industry Canada Clase B EN55022 (CISPR 22) Clase B C-Tick - AS/NZS 3548 (1995) Claser B Inmunidad EN 61000-3-2/3 EN 61000-4-3/02/04/6/05/08/11 Seguridad CSA/NRTL (UL1950, CSA 22.2.950) GS (EN60950) CB (IEC60950)
# Guía del usuario del 802.11g 54Mbps Router (Windows 95, 98, 2000, NT, Me, XP y Macintosh)

# Información normativa

# Declaración de conformidad FCC del fabricante

Este dispositivo cumple lo establecido en la Parte 15 de la Normativa de la FCC. Su funcionamiento está sujeto a las dos condiciones siguientes:

Este dispositivo no causa interferencias electromagnéticas perjudiciales.

Este dispositivo tolera cualquier interferencia recibida, incluidas las que puedan provocar un funcionamiento no deseado.

Tras someterlo a las pruebas correspondientes, se ha determinado que este equipo cumple los límites establecidos para dispositivos digitales de Clase B de conformidad con la parte 15 de la Normativa de la FCC. Estos límites se han establecido con el objetivo de aportar una protección razonable contra interferencias perjudiciales cuando el equipo se utiliza en el hogar. Este equipo genera, utiliza y puede emitir energía de radiofrecuencia y, a menos que se instale y se utilice de acuerdo con el manual de instrucciones, puede provocar interferencias perjudiciales en las comunicaciones por radio. Sin embargo, no existe garantía de que estas no se produzcan en determinadas instalaciones. Si el equipo produce interferencias perjudiciales en la recepción de radio o televisión, lo cual puede probarse encendiendo y apagando el equipo, se recomienda al usuario corregir dichas interferencias tomando una o varias de las siguientes medidas: modificar la orientación o ubicación de la antena de recepción;

aumentar la separación entre el equipo y el receptor;

conectar el equipo a una toma de corriente o circuito diferente a la del receptor;

consultar al distribuidor o a un técnico especialista de radio o TV.

Las normas de la FCC exigen el uso de cables apantallados para conectar el monitor a la tarjeta gráfica. Todo cambio o modificación realizado en el equipo sin contar con la aprobación expresa de la parte responsable del cumplimiento de las reglas de conformidad puede anular el derecho del usuario a trabajar con el equipo.

Restricciones de canales de la FCC

U.S. Robotics declara que el USR5462 (ID FCC: RAXWG4005D-U5) está limitado en los canales 1 a 11 por firmware específico controlado en los EE.UU.

# Declaración referente a la exposición a la radiación de la FCC

Este equipo cumple con los límites para exposición a la radiación establecidos por la FCC para entornos no controlados. Para instalarlo y manejarlo debería encontrarse a una distancia mínima de 20 centímetros del aparato emisor de la radiación.

# Listado UL/listado CUL

Este equipo informático está registrado en UL y CUL y ha recibido el certificado CSA a los efectos descritos en la guía del usuario.

# Declaración de Industry Canada

Este equipo cumple con la normativa de Industry Canada para telecomunicaciones y gestión del espectro (Spectrum Management and Telecommunications), RSS-210, estándar para dispositivos de comunicación por radio para bajo consumo exentos de licencia.

Su funcionamiento está sujeto a las dos condiciones siguientes:

1. Este equipo puede causar interferencias.

2. Este dispositivo tolera cualquier interferencia recibida, incluidas las que puedan provocar un funcionamiento no deseado.

CE0560 Declaración de conformidad CE del fabricante: U.S. Robotics Corporation, sita en el 935 de National Parkway, Schaumburg, Illinois, 60173-5157 (Estados Unidos), declara bajo su entera y exclusiva responsabilidad que el producto U.S. Robotics 802.11g 54Mbps Router al que hace referencia la presente documentación, cumple las siguientes normas y disposiciones:

EN300 328-2 EN301 489-1 EN301 489-17 EN60950

Este equipo cumple con la Recomendación 1999/519/CE del Consejo Europeo relativa a la exposición del público en general a campos electromagnéticos.

Por el presente documento declaramos que este producto cumple todos los requisitos fundamentales y disposiciones pertinentes de la Directiva 1999/5/CE.

Este producto puede usarse en los siguientes países: Alemania, Austria, Bélgica, Dinamarca, España, Finlandia, Francia, Grecia, Hungría, Irlanda, Islandia, Italia, Luxemburgo, Noruega, Países Bajos, Polonia, Portugal, República Checa, Reino Unido, Suecia y Suiza.

Respecto al estándar IEEE 802.11g disponemos de la siguiente información sobre las restricciones en los países que cumplen con la directiva R&TTE:

| País    | Banda de frecuencia | máx.                                     |
|---------|---------------------|------------------------------------------|
| Francia | 2454-2483,5 MHz     | 10 mW EIRP para uso en zonas de exterior |

# Protección sanitaria UE

Este dispositivo cumple con las normas europeas sobre exposición a la radiación electromagnética. Para instalarlo y manejarlo debería encontrarse a una distancia mínima de 20 centímetros del aparato emisor de la radiación. Este dispositivo inalámbrico es un transmisor-receptor diseñado y fabricado para cumplir con los límites recomendados para la población por el Consejo de la Unión Europea y la Comisión Internacional sobre Protección de Radiación no Ionizante (ICNIRP, 1999). La norma sobre exposición a la radiación para equipos portátiles utiliza la Tasa específica de absorción (SAR, Specific Absorption Rate) como unidad de medida.

# Canales operativos:

- Cumple con IEEE 802.11g
  - 11 canales (Estados Unidos y Canadá)
  - 13 canales (ETSI)

Visite el sitio www.usr.com para conocer la última información sobre las restricciones de los canales.

# Descargo de responsabilidad del fabricante

La información que se incluye en el presente documento está sujeta a modificaciones sin previo aviso y no establece ningún compromiso por parte del distribuidor. Se desestima toda garantía o interpretación, expresa o implícita, con respecto a la calidad, precisión o adecuación a cualquier fin particular de este documento. El fabricante se reserva el derecho a efectuar cualquier cambio en el contenido de este documento o productos asociados con él en cualquier momento sin que por ello esté obligado a notificarlos a cualquier persona u organización. El fabricante desestima toda responsabilidad de los daños directos, indirectos. especiales, casuales o derivados que pudieran deberse al uso de este producto o su documentación, incluso si hubieran sido advertidos de la posibilidad de tales daños. Antes de enviar ningún producto para su reparación, deberá contactar con nuestro departamento de asistencia para que autorice la devolución mediante un número RMA. Todos los productos que se envíen sin este número se devolverán a su remitente sin inspeccionar.

En Estados Unidos: U.S. Robotics c/o Innovate -It 935 McLaughlin San Jose, CA 95122

En Europa: FRS Europe BV. Draaibrugweg 2 1332 AC Almere Países Bajos

En Canadá: U.S. Robotics Unit-100 13751 Mayfield Place Richmond, B.C. Canadá V6V 2G9

# Guía del usuario del 802.11g 54Mbps Router User Guide (Windows 95, 98, 2000, NT, Me, XP, y Macintosh)

# Garantía ilimitada de U.S. Robotics Corporation de 2 (dos) años

1.0 CONDICIONES:

1.1 La presente garantía limitada se otorga en exclusiva al usuario final (en lo sucesivo, "CLIENTE") y es intransferible.

1.2 Ningún agente, distribuidor o socio de U.S. Robotics Corporation (en lo sucesivo, "U.S. ROBOTICS") está autorizado a modificar las condiciones de esta garantía limitada en nombre de U.S. ROBOTICS.

1.3 Esta garantía se aplica exclusivamente a los productos nuevos que se adquieran de U.S. ROBOTICS o sus distribuidores autorizados.

1.4 Las condiciones de esta garantía solo son válidas en el país o región donde se vaya a utilizar el producto conforme a lo previsto en sus características (según lo indicado en el número de modelo del producto y en las etiquetas de compatibilidad de la compañía telefónica local que lo acompañan).

1.5 U.S. ROBOTICS garantiza al CLIENTE que este producto no presentará desperfectos materiales ni de fabricación en condiciones de uso y servicio normales, durante 2 (DOS) AÑOS desde la fecha de compra a U.S ROBOTICS o un distribuidor autorizado.

1.6 La única obligación que U.S. ROBOTICS contrae de acuerdo con esta garantía, y a su discreción, será reparar el producto o componente defectuoso con componentes nuevos o reparados, o bien cambiar el producto o componente defectuoso por otro nuevo o reparado que sea igual o similar al original. Si ninguna de las dos opciones anteriores fuera factible, U.S. ROBOTICS podrá, siempre a su discreción, devolver al CLIENTE el importe desembolsado, cantidad que no excederá nunca el precio indicado en la última lista de precios recomendados para el producto publicada por U.S. ROBOTICS y a la que habrá de restarse cualquier gasto incurrido por servicios prestados. Los productos o componentes defectuosos que se reemplacen serán propiedad de U.S. ROBOTICS.

1.7 U.S. ROBOTICS garantiza los productos o componentes sustituidos durante 90 (NOVENTA) DÍAS a partir del momento en que estos se envían al CLIENTE.

1.8 U.S. ROBOTICS no declara formalmente ni garantiza que el producto cumpla con los requisitos para el uso particular que el CLIENTE le quiera dar, o que funcione con equipos de hardware o programas de otros fabricantes.

1.9 U.S. ROBOTICS no declara formalmente ni garantiza que el software que acompaña al producto funcione de forma ininterrumpida y sin errores, o que se vayan a reparar los problemas que el software pueda

presentar.

1.10 U.S. ROBOTICS no es responsable del software, datos o información del CLIENTE que se almacenen en el producto.

2.0 OBLIGACIONES DEL CLIENTE:

2.1 Al adquirir el producto, el CLIENTE asume la responsabilidad de que cumple con los requisitos y datos técnicos previstos para el uso particular que le quiera dar.

2.2 Se aconseja explícitamente al CLIENTE que haga copias de seguridad de todo el software que acompaña al producto.

2.3 Es responsabilidad del CLIENTE instalar y configurar el producto de forma correcta. Además, el CLIENTE deberá asegurarse de que la instalación, configuración y funcionamiento del producto son compatibles con el sistema operativo del equipo en el que se va a utilizar.

2.4 El CLIENTE deberá proporcionar a U.S. ROBOTICS una copia del recibo de compra original fechado por U.S. ROBOTICS o alguno de sus distribuidores autorizados para aprobar cualquier reclamación de acuerdo con las condiciones de esta garantía.

3.0 OBTENCIÓN DE LOS SERVICIOS EN GARANTÍA:

3.1 Para obtener la autorización del servicio en garantía, el CLIENTE deberá ponerse en contacto con un centro de asistencia técnica de U.S. ROBOTICS u otro autorizado por U.S. ROBOTICS dentro del período de garantía vigente.

3.2 El cliente debe proporcionar el número de modelo y de serie del producto, así como una copia del recibo de compra original fechado por U.S. ROBOTICS o alguno de sus distribuidores autorizados para obtener la autorización de servicio en garantía.

3.3 Para obtener los datos de contacto del centro de asistencia técnica de U.S. ROBOTICS o cualquier otro centro autorizado por U.S. ROBOTICS, visite el sitio Web corporativo de U.S. ROBOTICS en: www.usr.com 3.4 Cuando el CLIENTE contacte con el servicio de asistencia técnica de U.S. ROBOTICS, deberá disponer de la siguiente información y artículos:

· Número de modelo del producto

· Número de serie del producto

· Recibo de compra fechado

· Nombre y teléfono del CLIENTE

· Versión del sistema operativo del CLIENTE

· CD de instalación de U.S. ROBOTICS

· Guía de instalación de U.S. ROBOTICS

4.0 SUSTITUCIÓN DEL PRODUCTO:

4.1 U.S. ROBOTICS proporcionará al CLIENTE un número para autorizar la devolución del producto (RMA) e instrucciones para su envío al centro de U.S. ROBOTICS correspondiente si se cumplen las siguientes condiciones: (1) si el servicio de asistencia técnica de U.S. ROBOTICS u otro autorizado por U.S. ROBOTICS determina que el funcionamiento defectuoso del producto o componente se debe a un fallo en la fabricación o en los materiales; (2) si el periodo de garantía de 2 (DOS) AÑOS no ha expirado; y (3) si el CLIENTE incluye una copia del recibo de compra original fechado por U.S. ROBOTICS o un distribuidor autorizado junto con el producto o componente defectuoso.

4.2 Cualquier producto o componente enviado a U.S. ROBOTICS sin un número RMA especificado por U.S. ROBOTICS u otro centro autorizado será devuelto al CLIENTE.

4.3 El CLIENTE pagará los gastos de envío para la devolución del producto o componente defectuoso al centro autorizado de U.S. ROBOTICS, será responsable de la pérdida o de los daños que se puedan producir en el envío si este no se realiza bajo ningún medio que lo asegure y utilizará un embalaje equivalente al original.

4.4 La responsabilidad por pérdida o daño no se atribuirá a U.S. ROBOTICS hasta que el producto o componente devuelto se reciba en el centro autorizado de U.S. ROBOTICS y se compruebe que el envío está aprobado con un número RMA.

4.5 Los envíos autorizados se abrirán e inspeccionarán visualmente para comprobar que el número RMA asignado es el correspondiente para los números de modelo y de serie de ese producto en particular. Además, se inspeccionará el recibo de compra para comprobar la fecha y establecimiento de compra. U.S. ROBOTICS no estará obligado a prestar los servicios en garantía si, tras la inspección visual del producto o componente, se confirma que el número RMA asignado no es el correspondiente a ese producto o componente de acuerdo con la información indicada por el CLIENTE.

4.6 Cuando el envío del CLIENTE se abra, se inspeccione visualmente y se pruebe, U.S. ROBOTICS podrá, a

su juicio, reparar o sustituir el producto o componente con otros nuevos o reparados de la forma en que U.S. ROBOTICS considere necesario para que el producto o componente vuelva a funcionar.

4.7 U.S. ROBOTICS enviará, en la medida de lo posible, el producto o componente reparado o sustituido al CLIENTE, con cargo a U.S. ROBOTICS, no más tarde de 21 (VEINTIÚN) DÍAS tras las recepción del producto o componente defectuoso en un centro autorizado de U.S. ROBOTICS.

4.8 U.S. ROBOTICS no se responsabiliza de ningún daño derivado de una posible demora en la entrega del producto o componente reparado o sustituido.

5.0 LIMITACIÓN DE RESPONSABILIDAD:

5.1 SOFTWARE DE OTROS FABRICANTES: Este producto de U.S. ROBOTICS puede incluir o estar comprendido en el software de otro fabricante cuyo uso esté contemplado en acuerdos de licencia de usuario final independientes otorgados por los distribuidores del software de estos fabricantes. Esta garantía de U.S. ROBOTICS no cubre el software de otros fabricantes. Para saber cuáles son las condiciones de la garantía aplicables en este último caso, consulte el acuerdo de licencia de usuario final que rige el uso de dicho software.

5.2 DAÑOS DERIVADOS DE USO INAPROPIADO O DISTINTO A LAS INSTRUCCIONES DE UTILIZACIÓN, NEGLIGENCIA, INSTALACIÓN ERRÓNEA O FACTORES EXTERNOS: En la medida en que la legislación aplicable lo permita, la presente garantía limitada de U.S. ROBOTICS no cubrirá deterioros o roturas normales: daños o pérdidas de datos por interoperabilidad con versiones actuales o posteriores de componentes de software o hardware; modificaciones realizadas por cualquiera que no sea el centro de asistencia de U.S. ROBOTICS u otro centro autorizado: desperfectos causados por una utilización errónea o distinta a las instrucciones detalladas en la documentación del usuario u otra información adjunta; daños producidos por causas naturales como relámpagos, tormentas, inundaciones, incendios, terremotos, etc.; productos cuyo número de serie se hava modificado o eliminado: desperfectos por uso indebido, negligencia y maneio inadecuado: daños causados por condiciones físicas o temperaturas extremas o por sobrecarga eléctrica; productos no originales; daños o pérdidas de información por un virus informático, gusano, caballo de Troya o por daños en la memoria: fallos en el producto ocasionados por un accidente, abuso o uso indebido (entre otros instalación incorrecta, conexión a un voltaje o fuente de alimentación inapropiada); fallos ocasionados por productos de otros fabricantes; daños producidos por entornos húmedos o propicios para la corrosión de materiales, por aumento en el voltaje, por el envío o por condiciones de utilización anormales; y el uso del producto en otro país o región diferente al lugar donde se prevé su utilización según lo indicado en el número de modelo del producto y en las etiquetas de compatibilidad de la compañía telefónica local que lo acompañan.

5.3 DENTRO DE LOS LÍMITES PERMITIDOS POR LA LEY, LA PRESENTE GARANTÍA Y LOS RECURSOS DESCRITOS EN LA MISMA SON EXCLUSIVOS Y SUSTITUYEN A TODAS LAS DEMÁS GARANTÍAS O CONDICIONES, EXPLÍCITAS O IMPLÍCITAS, YA SEA DE HECHO O POR APLICACIÓN DE LA LEY, ESTATUTARIAS O DE OTRO TIPO, INCLUYENDO GARANTÍAS, CONDICIONES DE COMERCIABILIDAD, ADECUACIÓN A UN FIN DETERMINADO, CALIDAD SATISFACTORIA, CORRESPONDENCIA CON LA DESCRIPCIÓN Y ADECUACIÓN A LA NORMATIVA VIGENTE, A TODOS LOS CUALES SE RENUNCIA EXPRESAMENTE, U.S. ROBOTICS NO ASUME NI AUTORIZA A NINGUNA OTRA PERSONA A ASUMIR EN SU REPRESENTACIÓN RESPONSABILIDAD ALGUNA RELACIONADA CON LA VENTA, INSTALACIÓN, MANTENIMIENTO, GARANTÍA O USO DE SUS PRODUCTOS. 5.4 LIMITACIÓN DE RESPONSABILIDAD: EN LA MEDIDA EN QUE LA LEY LO PERMITA, NI U.S. ROBOTICS NI SUS PROVEEDORES ACEPTAN RESPONSABILIDAD ALGUNA, YA SEA CONTRACTUAL O EXTRACONTRACTUAL (INCLUYENDO NEGLIGENCIA), DE LOS DAÑOS SECUNDARIOS, DERIVADOS, INDIRECTOS, ESPECIALES O PENALES DE CUALOUIER TIPO. O POR LUCRO O BENEFICIO CESANTE. PÉRDIDA DE NEGOCIO. PÉRDIDA DE INFORMACIÓN O DATOS U OTRA PÉRDIDA FINANCIERA DERIVADA O RELACIONADA CON LA VENTA, INSTALACIÓN, MANTENIMIENTO, USO, RENDIMIENTO, FALLO O INTERRUPCIÓN DE SUS PRODUCTOS, INCLUSO SI U.S. ROBOTICS O SUS DISTRIBUIDORES AUTORIZADOS HUBIERAN SIDO ADVERTIDOS DE LA POSIBILIDAD DE TALES DAÑOS, Y LIMITA SU RESPONSABILIDAD A REPARAR, SUSTITUIR O REEMBOLSAR EL PRECIO DE COMPRA SATISFECHO, A DISCRECIÓN DE U.S. ROBOTICS. ESTA LIMITACIÓN DE RESPONSABILIDAD POR DAÑOS NO SE VERÁ AFECTADO POR LA INADECUACIÓN DE LAS SOLUCIONES AOUÍ ESTABLECIDAS A SU PROPÓSITO ESENCIAL.

6.0 RENUNCIA: Algunos países, estados o provincias no permiten la exclusión o limitación de garantías implícitas o la limitación de daños secundarios o derivados para ciertos productos suministrados a consumidores, o la limitación de responsabilidad por daños personales, de modo que puede que las limitaciones y exclusiones arriba indicadas no se apliquen o se apliquen parcialmente en su caso. Cuando las garantías implícitas no puedan ser legalmente excluidas en su integridad, se limitarán a la duración de la

garantía escrita de 2 (DOS) AÑOS. La presente garantía le concede derechos legales específicos que pueden variar dependiendo de la legislación de cada país.

7.º LEGISLACIÓN APLICABLE: La presente garantía limitada se interpretará de conformidad con la legislación del Estado de Illinois, EE. UU., exceptuando sus disposiciones en materia de Derecho Internacional Privado y la Convención de las Naciones Unidas sobre los Contratos de Compraventa Internacional de Mercaderías.

U.S. Robotics Corporation 935 National Parkway Schaumburg, IL 60173 EE.UU.

Número de modelo: USR 5462